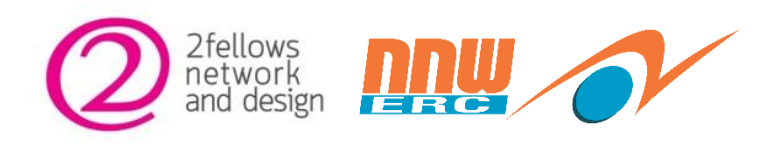

# คู่มือ การปฏิบัติงานของระบบงานสำหรับผู้ใช้ เว็บไซต์จดแจ้งยกเว้น (User Manual)

โครงการพัฒนาแพลตฟอร์มพลังงานสะอาดอัจฉริยะ

เวอร์ชั่น 1.0 บริษัท ทูเฟลโลส์ เน็ตเวิร์ค แอนด์ ดีไซน์ จำกัด |

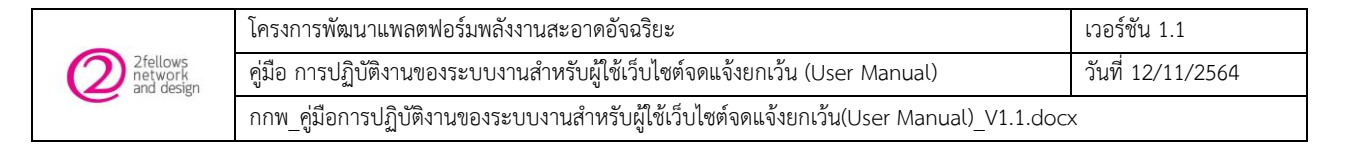

#### ประวัติการแก้ไข

| วันที่     | เวอร์ชัน | รายละเอียดการแก้ไข | โดย                       |
|------------|----------|--------------------|---------------------------|
| 12/11/2564 | 1.1      | จัดทำเอกสาร        | นางสาวสรภิญา ไพทูลสุริการ |

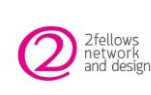

| โครงการพัฒนาแพลตฟอร์มพลังงานสะอาดอัจฉริยะ                                               | เวอร์ชัน 1.1      |
|-----------------------------------------------------------------------------------------|-------------------|
| คู่มือ การปฏิบัติงานของระบบงานสำหรับผู้ใช้เว็บไซต์จดแจ้งยกเว้น (User Manual)            | วันที่ 12/11/2564 |
| กกพ คู่มือการปฏิบัติงานของระบบงานสำหรับผู้ใช้เว็บไซต์จดแจ้งยกเว้น(User Manual) V1.1.doc | x                 |

## สารบัญ

| 1. การยื่นเรื่องจดแจ้งยกเว้น                                      | 6    |
|-------------------------------------------------------------------|------|
| 2. การแก้ไขคำขอจดแจ้งยกเว้น                                       | . 13 |
| 3. การแก้ไขเอกสาร ตามสถานะรอแก้ไขเอกสาร                           | . 15 |
| 4. การแก้ไขคำขอจดแจ้งยกเว้น (เฉพาะรายการจดแจ้งยกเว้นแล้วเสร็จ)    | . 18 |
| 5. การยกเลิกกิจการจดแจ้งยกเว้น (เฉพาะรายการจดแจ้งยกเว้นแล้วเสร็จ) | . 26 |
| 6. การลบรายการจดแจ้งยกเว้น                                        | . 27 |
| 7. การค้นหารายการจดแจ้งยกเว้น                                     | . 28 |

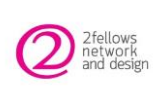

#### สารบัญรูปภาพ

| รูปภาพที่ | 1 1   | ขั้นตอนการยื่นเรื่องจดแจ้งยกเว้น ข้อมูลผู้จดแจ้ง                                | 6    |
|-----------|-------|---------------------------------------------------------------------------------|------|
| รูปภาพที่ | 2 ຈໍ  | ขั้นตอนการยื่นเรื่องจดแจ้งยกเว้น ข้อมูลประเภทกิจการ                             | 7    |
| รูปภาพที่ | 3 ໍ   | ขั้นตอนการยื่นเรื่องจดแจ้งยกเว้น ระบุวัตถุประสงค์                               | 7    |
| รูปภาพที่ | 4 ขึ้ | ขั้นตอนการยื่นเรื่องจดแจ้งยกเว้น เลือกวัตถุประสงค์ เพื่อจำหน่าย                 | 8    |
| รูปภาพที่ | 5 ขึ  | ขั้นตอนการยื่นเรื่องจดแจ้งยกเว้น วัตถุประสงค์ "เพื่อจำหน่าย" ให้การไฟฟ้านครหลวง | 8    |
| รูปภาพที่ | 6 ໍ່  | ขั้นตอนการยื่นเรื่องจดแจ้งยกเว้น วัตถุประสงค์ "เพื่อจำหน่าย" ให้แก่ลูกค้าตรง    | 9    |
| รูปภาพที่ | 7 ขึ้ | ขั้นตอนการยื่นเรื่องจดแจ้งยกเว้น เลือกเทคโนโลยี                                 | 9    |
| รูปภาพที่ | 8 ໍ່  | ขั้นตอนการยื่นเรื่องจดแจ้งยกเว้น ข้อมูลเชื้อเพลิง                               | . 10 |
| รูปภาพที่ | 9 ໍ່  | ขั้นตอนการยื่นเรื่องจดแจ้งยกเว้น ข้อมูลกำลังการผลิต                             | . 10 |
| รูปภาพที่ | 10    | ขั้นตอนการยื่นเรื่องจดแจ้งยกเว้น แนบเอกสาร                                      | . 11 |
| รูปภาพที่ | 11    | ขั้นตอนการยื่นเรื่องจดแจ้งยกเว้น แนบเอกสาร (ต่อ)                                | . 11 |
| รูปภาพที่ | 12    | ขั้นตอนการยื่นเรื่องจดแจ้งยกเว้น แนบเอกสาร (ต่อ)                                | . 11 |
| รูปภาพที่ | 13    | ขั้นตอนการยื่นเรื่องจดแจ้งยกเว้น ทำรายการสำเร็จ                                 | . 12 |
| รูปภาพที่ | 14    | ขั้นตอนการแก้ไขเอกสารจดแจ้งยกเว้น                                               | . 13 |
| รูปภาพที่ | 15    | ขั้นตอนการแก้ไขเอกสารจดแจ้งยกเว้น (ต่อ)                                         | . 14 |
| รูปภาพที่ | 16    | ขั้นตอนการแก้ไขคำขอจดแจ้งยกเว้น จากสถานะรอแก้ไขเอกสาร                           | . 15 |
| รูปภาพที่ | 17    | ขั้นตอนการแก้ไขคำขอจดแจ้งยกเว้น จากสถานะรอแก้ไขเอกสาร (ต่อ)                     | . 16 |
| รูปภาพที่ | 18    | ขั้นตอนการแก้ไขเอกสารจดแจ้งยกเว้น จากสถานะรอแก้ไขเอกสาร (ต่อ)                   | . 16 |
| รูปภาพที่ | 19    | ขั้นตอนการแก้ไขเอกสารจดแจ้งยกเว้น จากสถานะรอแก้ไขเอกสาร (ต่อ)                   | . 17 |
| รูปภาพที่ | 20    | ขั้นตอนการแก้ไขคำขอจดแจ้งยกเว้น ของรายการสถานะจดแจ้งยกเว้นแล้วเสร็จ             | . 18 |
| รูปภาพที่ | 21    | ขั้นตอนการแก้ไขคำขอจดแจ้งยกเว้น ของรายการสถานะจดแจ้งยกเว้นแล้วเสร็จ (ต่อ)       | . 18 |
| รูปภาพที่ | 22    | ขั้นตอนการแก้ไขคำขอจดแจ้งยกเว้น ของรายการสถานะจดแจ้งยกเว้นแล้วเสร็จ (ต่อ)       | . 19 |
| รูปภาพที่ | 23    | ขั้นตอนการแก้ไขคำขอจดแจ้งยกเว้น ของรายการสถานะจดแจ้งยกเว้นแล้วเสร็จ (ต่อ)       | . 19 |
| รูปภาพที่ | 24    | ขั้นตอนการแก้ไขคำขอจดแจ้งยกเว้น ของรายการสถานะจดแจ้งยกเว้นแล้วเสร็จ (ต่อ)       | . 20 |
| รูปภาพที่ | 25    | ขั้นตอนการแก้ไขคำขอจดแจ้งยกเว้น ของรายการสถานะจดแจ้งยกเว้นแล้วเสร็จ (ต่อ)       | . 21 |
| รูปภาพที่ | 26    | ขั้นตอนการแก้ไขคำขอจดแจ้งยกเว้น ของรายการสถานะจดแจ้งยกเว้นแล้วเสร็จ (ต่อ)       | . 22 |
| รูปภาพที่ | 27    | ขั้นตอนการแก้ไขคำขอจดแจ้งยกเว้น ของรายการสถานะจดแจ้งยกเว้นแล้วเสร็จ (ต่อ)       | . 23 |
| รูปภาพที่ | 28    | ขั้นตอนการแก้ไขคำขอจดแจ้งยกเว้น ของรายการสถานะจดแจ้งยกเว้นแล้วเสร็จ (ต่อ)       | . 23 |
| รูปภาพที่ | 29    | ขั้นตอนการแก้ไขคำขอจดแจ้งยกเว้น ของรายการสถานะจดแจ้งยกเว้นแล้วเสร็จ (ต่อ)       | . 23 |
| รูปภาพที่ | 30    | ขั้นตอนการแก้ไขคำขอจดแจ้งยกเว้น ของรายการสถานะจดแจ้งยกเว้นแล้วเสร็จ (ต่อ)       | . 24 |
| รูปภาพที่ | 31    | ขั้นตอนการแก้ไขคำขอจดแจ้งยกเว้น ของรายการสถานะจดแจ้งยกเว้นแล้วเสร็จ (ต่อ)       | . 24 |

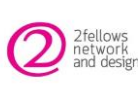

|   | โครงการพัฒนาแพลตฟอร์มพลังงานสะอาดอัจฉริยะ                                               | เวอร์ชัน 1.1      |
|---|-----------------------------------------------------------------------------------------|-------------------|
| 1 | คู่มือ การปฏิบัติงานของระบบงานสำหรับผู้ใช้เว็บไซต์จดแจ้งยกเว้น (User Manual)            | วันที่ 12/11/2564 |
|   | กกพ_คู่มือการปฏิบัติงานของระบบงานสำหรับผู้ใช้เว็บไซต์จดแจ้งยกเว้น(User Manual)_V1.1.doc | K                 |

| รูปภาพที่              | 32 | ขั้นตอนการแก้ไขคำขอจดแจ้งยกเว้น ของรายการสถานะจดแจ้งยกเว้นแล้วเสร็จ (ต่อ) | 24 |
|------------------------|----|---------------------------------------------------------------------------|----|
| รูปภาพที่              | 33 | ขั้นตอนการยกเลิกกิจการจดแจ้งยกเว้น                                        | 26 |
| รูปภาพที่              | 34 | ขั้นตอนการยกเลิกกิจการจดแจ้งยกเว้น (ต่อ)                                  | 26 |
| รูปภาพที่              | 35 | ขั้นตอนการยกเลิกกิจการจดแจ้งยกเว้น (ต่อ)                                  | 26 |
| รูปภาพที่              | 36 | ขั้นตอนการลบรายการจดแจ้งยกเว้น                                            | 27 |
| ร <sub>ู</sub> ปภาพที่ | 37 | ขั้นตอนการลบรายการจดแจ้งยกเว้น (ต่อ)                                      | 27 |
| รูปภาพที่              | 38 | ขั้นตอนการค้นหารายการจดแจ้งยกเว้น                                         | 28 |

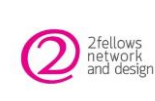

| โครงการพัฒนาแพลตฟอร์มพลังงานสะอาดอัจฉริยะ                                               | เวอร์ชัน 1.1      |
|-----------------------------------------------------------------------------------------|-------------------|
| คู่มือ การปฏิบัติงานของระบบงานสำหรับผู้ใช้เว็บไซต์จดแจ้งยกเว้น (User Manual)            | วันที่ 12/11/2564 |
| กกพ_คู่มือการปฏิบัติงานของระบบงานสำหรับผู้ใช้เว็บไซต์จดแจ้งยกเว้น(User Manual)_V1.1.doc | x                 |

# 1. การยื่นเรื่องจดแจ้งยกเว้น

หัวข้อต่อไปนี้จะอธิบายถึงขั้นตอนการยื่นเรื่องจดแจ้งยกเว้นเข้ามาในระบบ เพื่อให้ทางกกพ. ดำเนินการออก ใบอนุญาตหนังสือจดแจ้งยกเว้นตามการยื่นเรื่องของผู้แจ้ง

| ≡< กลับหน้ารายการ                           |                         |                   | การจดแจ้งยกเว้น |                              |                           |           |
|---------------------------------------------|-------------------------|-------------------|-----------------|------------------------------|---------------------------|-----------|
| 10<br>ข้อมูลผู้จดแจ้ง                       | 2<br>ข้อมูลประเภทกิจการ | 3<br>วัตถุประสงค์ | เลือกเทคโนโลยี  | <b>5</b><br>ข้อมูลเชื้อเพลิง | โป้<br>ขัอมูลกำลังการแลิต | IUUIONAIS |
| ประเภทจดแจ้งยกเว้น *<br>๑ ตนเอง 🔾 บุคกลขึ่น |                         |                   | ชื่อผู้จอตจัง • | หวามถ้า                      |                           | 2.        |
| จดแจ้งยกเว้นให้กับ                          |                         |                   |                 |                              |                           |           |
| เลงบัตรประชาชน *                            |                         |                   | คำนำหน้าชื่อ *  |                              |                           |           |
| 4382151085724                               |                         |                   | Q UNATO         |                              |                           | •         |
| ชื่อ •                                      |                         |                   | unuana *        |                              |                           |           |
| ± mim                                       |                         |                   | ± 1004          | 1                            |                           |           |
| อีเมล *                                     |                         |                   | เมอร์โทรศัพท์   |                              |                           |           |
| 🖾 @hotma                                    | il.com                  |                   | C (2000)        | 10900                        |                           |           |
| หมายเลงผู้ใช้ไฟฟ้า/บัญชีแสดงสัก             | yญา (CA) 🌗 •            |                   |                 |                              |                           |           |
| S4:                                         |                         |                   | 0               |                              |                           |           |
|                                             |                         |                   | ( noTu + 3      |                              |                           |           |

รูปภาพที่ 1 ขั้นตอนการยื่นเรื่องจดแจ้งยกเว้น ข้อมูลผู้จดแจ้ง

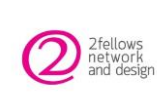

| โครงการพัฒนาแพลตฟอร์มพลังงานสะอาดอัจฉริยะ                                               | เวอร์ชัน 1.1      |
|-----------------------------------------------------------------------------------------|-------------------|
| คู่มือ การปฏิบัติงานของระบบงานสำหรับผู้ใช้เว็บไซต์จดแจ้งยกเว้น (User Manual)            | วันที่ 12/11/2564 |
| กกพ_คู่มือการปฏิบัติงานของระบบงานสำหรับผู้ใช้เว็บไซต์จดแจ้งยกเว้น(User Manual)_V1.1.doc | X                 |

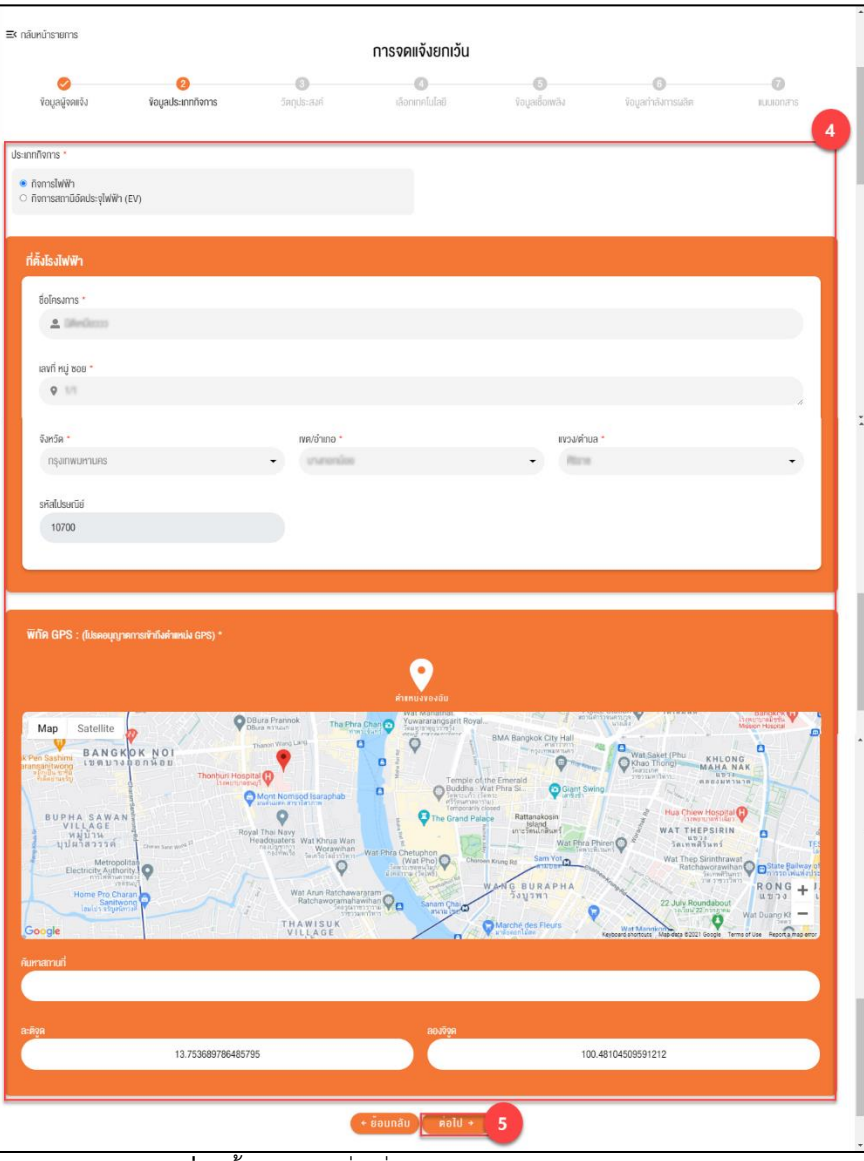

รูปภาพที่ 2 ขั้นตอนการยื่นเรื่องจดแจ้งยกเว้น ข้อมูลประเภทกิจการ

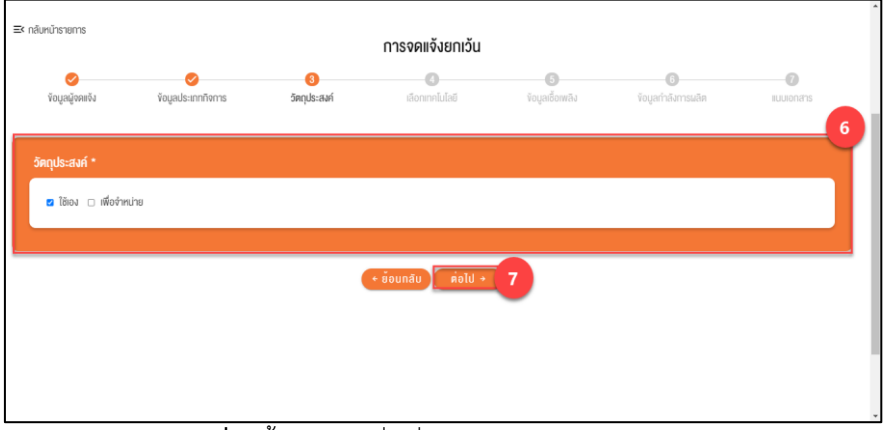

รูปภาพที่ 3 ขั้นตอนการยื่นเรื่องจดแจ้งยกเว้น ระบุวัตถุประสงค์

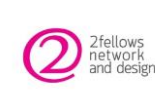

| โครงการพัฒนาแพลตฟอร์มพลังงานสะอาดอัจฉริยะ                                               | เวอร์ชัน 1.1      |
|-----------------------------------------------------------------------------------------|-------------------|
| คู่มือ การปฏิบัติงานของระบบงานสำหรับผู้ใช้เว็บไซต์จดแจ้งยกเว้น (User Manual)            | วันที่ 12/11/2564 |
| กกพ_คู่มือการปฏิบัติงานของระบบงานสำหรับผู้ใช้เว็บไซต์จดแจ้งยกเว้น(User Manual)_V1.1.doc | K                 |

| 🤣 🤡<br>ຈັອມູລຜູ້ຈຸດແຈ້ຈ ຈັອມູລປຣະເກກ                                          | 3<br>กิจการ วัดดประสงค์ |            |                                     |                              |                         |     |
|-------------------------------------------------------------------------------|-------------------------|------------|-------------------------------------|------------------------------|-------------------------|-----|
|                                                                               | ,                       | เลือกเท    | <b>ว</b><br>คโมไลยี                 | <b>6</b><br>ข้อมูลเชื้อเพลิง | 6<br>ข้อมูลกำลังการผลิต |     |
| วัคถุประสงค์ *<br>-                                                           |                         |            |                                     |                              |                         |     |
| <ul> <li>ใช้อง</li> <li>เพื่อจำหน่าย</li> <li>ให้องะไฟฟ้าส่อแอโดวด</li> </ul> |                         |            |                                     |                              |                         |     |
| a ann stiwwild Jugital in                                                     |                         |            |                                     |                              |                         | 8   |
| เลขที่สัญญาซื้อหายไฟฟ้า *<br>0112211                                          |                         |            | ระเบียบรับชื่อไฟฟ้า<br>EGAT Power P | Plant                        |                         | •   |
| ปริมาณซื้อขายไฟฟ้าสูงสุด *<br>110                                             |                         | (kW)       | ระดับแรงดัน *<br>220                |                              |                         | (V) |
| วันที่กำหนดเริ่มดินซื้องายไฟฟ้า (SCOD)                                        |                         |            | อายุสัญญา *                         |                              |                         | (Ū) |
| 2021-08-01                                                                    |                         |            | 3                                   |                              |                         |     |
| <ul> <li>ให้การไฟฟ้านครหลวง</li> </ul>                                        |                         |            |                                     |                              |                         |     |
| 🔾 เหแกลูกศาครง                                                                |                         |            |                                     |                              |                         |     |
|                                                                               |                         | + ย้อนกลับ | ต่อไป →                             | 7                            |                         |     |

รูปภาพที่ 4 ขั้นตอนการยื่นเรื่องจดแจ้งยกเว้น เลือกวัตถุประสงค์ เพื่อจำหน่าย

| านักรายการ                                |                  |                   | การจดแจ้ | ึ่งยกเว้น                          |                         |                           |           |
|-------------------------------------------|------------------|-------------------|----------|------------------------------------|-------------------------|---------------------------|-----------|
| 🥪<br>ນ້ອມູລຜູ້ຈຸດແຈ້ນ                     |                  | 3<br>วัตกุประสงค์ | เลือกเทค | โมโลยี                             | (5)<br>ข้อมูลเชื้อเพลิง | (6)<br>ข้อมูลกำลังการผลิต | เนมเอกสาร |
| กุประสงค์ *                               |                  |                   |          |                                    |                         |                           |           |
| 🗆 ใช้เอง 🕝 เพื่อจำหน่า                    | 8                |                   |          |                                    |                         |                           |           |
| ให้การไฟฟ้าส่วนภูมิกาค ให้การไฟฟ้านครหลวง |                  |                   |          |                                    |                         |                           | •         |
| างเชื่อง เอาซั้งเกาะไปป                   | Ĩe z             |                   |          | <ul> <li>หรือหนึ่งไปปัต</li> </ul> |                         |                           | ē         |
| 0122232                                   | n ·              |                   |          | Solar Rooftop-T                    | สลาร์กาคประชาชน-2562    |                           | •         |
| ปริมาณชื่องายไฟฟ้าสูง                     | สุด *            |                   | (kW)     | ระคับแรงคัน *                      |                         |                           | (V)       |
| 110                                       |                  |                   |          | 220                                |                         |                           |           |
| วันที่กำหนดเริ่มคันซื้อง                  | เยไฟฟ้า (SCOD) * |                   |          | อายุสัญญา *                        |                         |                           | (Ū)       |
| 2021-08-02                                |                  |                   |          | 4                                  |                         |                           |           |
| ให้แก่ลูกค้าตรง                           |                  |                   |          |                                    |                         |                           |           |
|                                           |                  |                   |          |                                    |                         |                           |           |
|                                           |                  |                   |          |                                    |                         |                           |           |

รูปภาพที่ 5 ขั้นตอนการยื่นเรื่องจดแจ้งยกเว้น วัตถุประสงค์ "เพื่อจำหน่าย" ให้การไฟฟ้านครหลวง

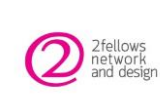

| โครงการพัฒนาแพลตฟอร์มพลังงานสะอาดอัจฉริยะ                                               | เวอร์ชัน 1.1      |
|-----------------------------------------------------------------------------------------|-------------------|
| คู่มือ การปฏิบัติงานของระบบงานสำหรับผู้ใช้เว็บไซต์จดแจ้งยกเว้น (User Manual)            | วันที่ 12/11/2564 |
| กกพ คู่มือการปฏิบัติงานของระบบงานสำหรับผู้ใช้เว็บไซต์จดแจ้งยกเว้น(User Manual) V1.1.doc | x                 |

| ≡< กลับหน้ารายการ                                                                                   |                   |                   | การจดแจ้งยกเว้น    |                      |                          |            |
|----------------------------------------------------------------------------------------------------|-------------------|-------------------|--------------------|----------------------|--------------------------|------------|
| Voมูลผู้จดขจัง                                                                                      | Vอมูลประเภทกิจการ | 3<br>วัตถุประสงค์ | เลือกเทคโนโลยี     | 6<br>ขอมูลเชื้อเพลิง | ()<br>ข้อมูลกำลังการผลิต | Iluuionans |
| วัตถุประสงค์ *                                                                                      |                   |                   |                    |                      |                          |            |
| 🗆 ใช้เอง 🖬 เพื่อจำหน่าย                                                                             |                   |                   |                    |                      |                          |            |
| <ul> <li>ให้การไฟฟ้าส่วนดูมิภาค</li> <li>ให้การไฟฟ้านครหลวง</li> <li>ให้เกรุไฟฟ้านครหลวง</li> </ul> |                   |                   |                    |                      |                          | 0          |
| ชื่อลูกค้า *                                                                                        |                   |                   | ปริมาณซื้องาย      | ฟฟ้าสูงสุด *         |                          | ⊞<br>(kW)  |
| สมชาย อยู่เย็น                                                                                      |                   |                   | 110                |                      |                          |            |
| ระผับแรงผืน *<br>220                                                                                |                   |                   | (V)                |                      |                          |            |
|                                                                                                    |                   |                   |                    |                      |                          |            |
|                                                                                                    |                   |                   | + ย้อนกลับ ด่อไป → | 7                    |                          |            |

**รูปภาพที่ 6** ขั้นตอนการยื่นเรื่องจดแจ้งยกเว้น วัตถุประสงค์ เลือกเป็น "เพื่อจำหน่าย" ให้แก่ลูกค้าตรง

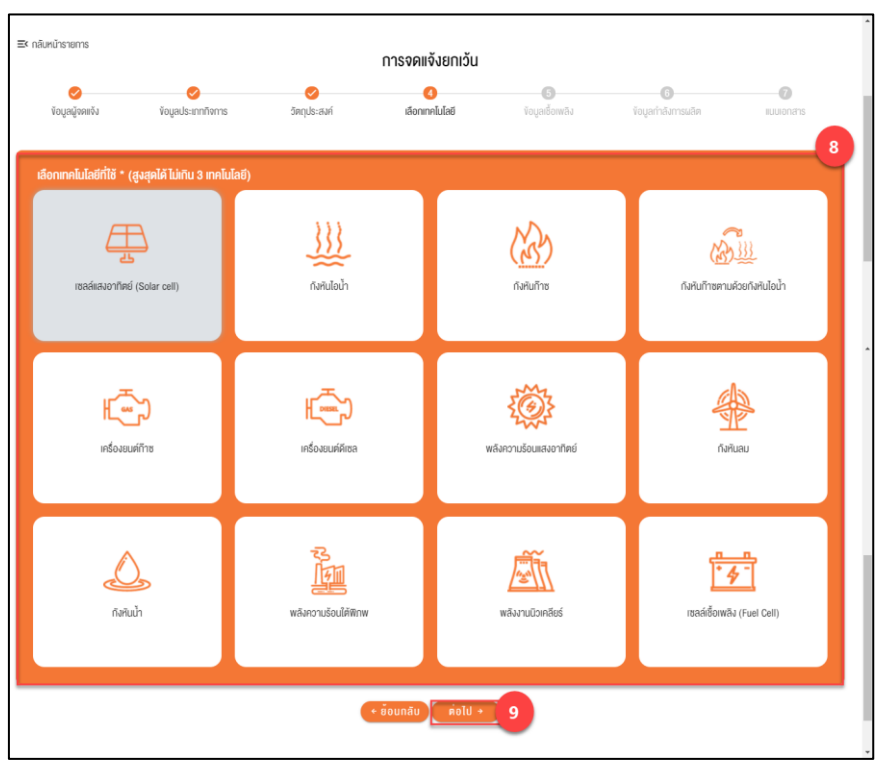

**รูปภาพที่ 7** ขั้นตอนการยื่นเรื่องจดแจ้งยกเว้น เลือกเทคโนโลยี

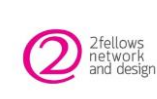

|   | โครงการพัฒนาแพลตฟอร์มพลังงานสะอาดอัจฉริยะ                                               | เวอร์ชัน 1.1      |
|---|-----------------------------------------------------------------------------------------|-------------------|
| ĺ | คู่มือ การปฏิบัติงานของระบบงานสำหรับผู้ใช้เว็บไซต์จดแจ้งยกเว้น (User Manual)            | วันที่ 12/11/2564 |
|   | กกพ_คู่มือการปฏิบัติงานของระบบงานสำหรับผู้ใช้เว็บไซต์จดแจ้งยกเว้น(User Manual)_V1.1.doc | K                 |

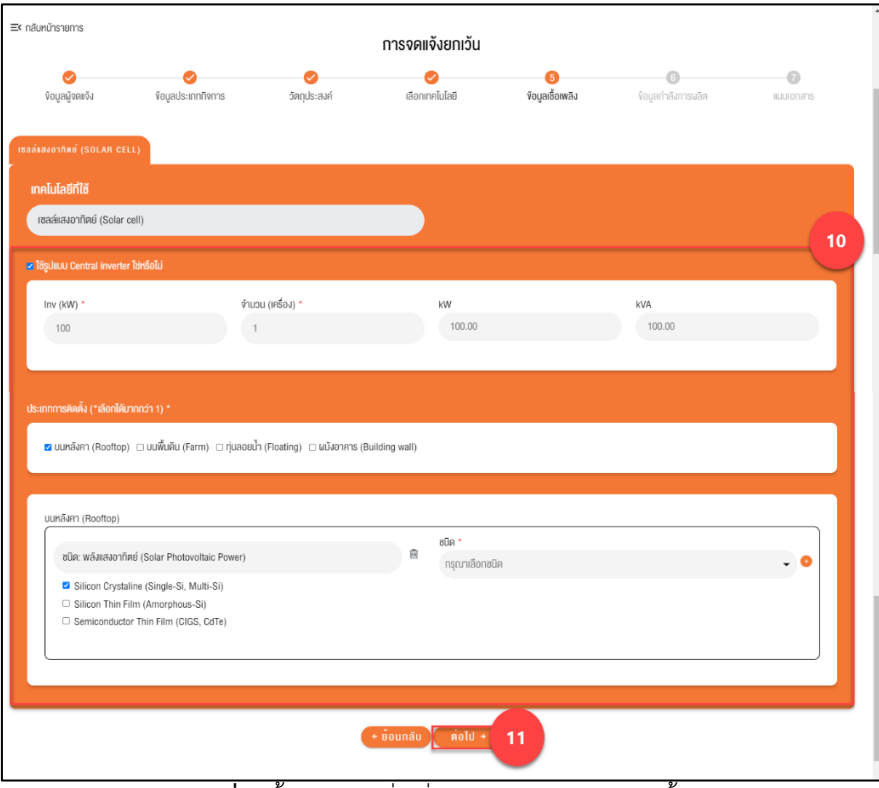

**รูปภาพที่ 8** ขั้นตอนการยื่นเรื่องจดแจ้งยกเว้น ข้อมูลเชื้อเพลิง

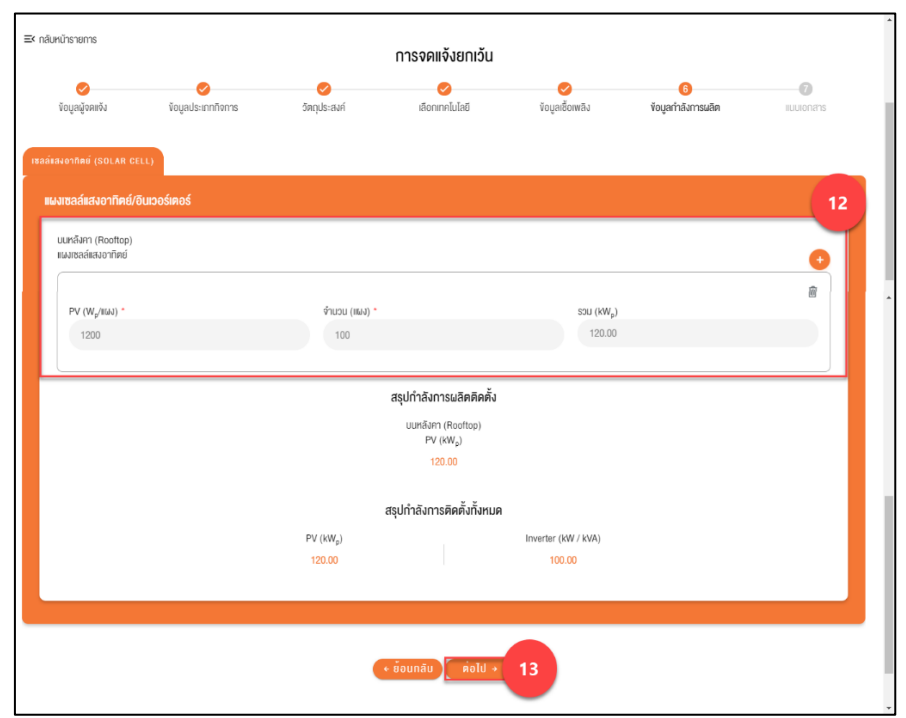

รูปภาพที่ 9 ขั้นตอนการยื่นเรื่องจดแจ้งยกเว้น ข้อมูลกำลังการผลิต

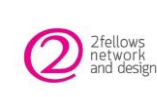

| โครงการพัฒนาแพลตฟอร์มพลังงานสะอาดอัจฉริยะ                                               | เวอร์ชัน 1.1      |
|-----------------------------------------------------------------------------------------|-------------------|
| คู่มือ การปฏิบัติงานของระบบงานสำหรับผู้ใช้เว็บไซต์จดแจ้งยกเว้น (User Manual)            | วันที่ 12/11/2564 |
| กกพ_คู่มือการปฏิบัติงานของระบบงานสำหรับผู้ใช้เว็บไซต์จดแจ้งยกเว้น(User Manual)_V1.1.doc | x                 |

| ≡< กลับหน้ารายการ                                                      |                                                                                                    |                                     | การจดแจ้งยกเว้น                                            |                 |                    | ĺ                |
|------------------------------------------------------------------------|----------------------------------------------------------------------------------------------------|-------------------------------------|------------------------------------------------------------|-----------------|--------------------|------------------|
| 🤣<br>ຈັດມູລຜູ້ຈຸດແຈ້ນ                                                  | Vอมูลประเภทกิจการ                                                                                          | วัตกุประสงส์                        | <b>เ</b> ลือกเทคโนโลยี                                     | Veuูaเชื้อเพลิง | ข้อมูลกำลังการผลิต | 7<br>IIUUIONATIS |
| รายละเอียดการคิดคั้ง)<br>คิดตั้งบนหลังกา พื้นก็ ≤<br>● ไข่<br>⊃ ไม่ใช่ | โซลาร์เซลล์ : *<br>: 160 m2 และน้ำหบ้า ≤ 20 กิโลกรับต่อง                                                   | าารางแมคร (kg/m2)                   |                                                            |                 |                    |                  |
| แบบอกสารประกอบการแจ้ง                                                  | งการประกอบกิจการพลังงานที่ไ                                                                                | จ้รับยกเว้นไม่ต้องงอรับใน           | มอนุญาต                                                    |                 |                    | 15               |
| Aldabaueudruna (nst<br>egger<br>udatendur)                             | τλυσυότιστος)         Ε           Δυταίλουσας         Ε           Δ. Δ. Δ. Δ. Δ. Δ. Δ. Δ. Δ. Δ. Δ. Δ. Δ. Δ | PDF                                 | ŝ                                                          |                 |                    |                  |
| อ สำเนาบัตรประจำตัวประ                                                 | ชาชนของผู้มอบอำนาจ และผู้มอบอำนาง                                                                          | ง (กรเนิมอบอำนาจ)                   |                                                            |                 |                    |                  |
| ลำเมาซื้อขายไฟฟ้า (กระ                                                 | ณีมีการจำหน่ายไฟฟ้าให้บุคคลอื่น)                                                                           |                                     |                                                            |                 |                    |                  |
| 💿 รูปถ่ายสถานประกอบกิจ                                                 | จการ (เมื่อติดตั้งเครื่องจักรอุปกรณ์สำคั                                                                   | มูในการประกอบทิจการใกล้แล้ว         | แสร็จ)                                                     |                 |                    |                  |
| ยอมรับเงื่อนไข คำรับรองคมเส                                            | องประกอบแบบเจ็งการประกอบกิจการพ                                                                            | ลังงานที่ได้รับการยกเว้นไม่ต้อง<br> | ขงอรับใบอนุญาค (เซลล์แสงอาทิคย์)<br>• ย้อนกลับ บันทึกห้อมู | 16              |                    |                  |

**รูปภาพที่ 10** ขั้นตอนการยื่นเรื่องจดแจ้งยกเว้น แนบเอกสาร

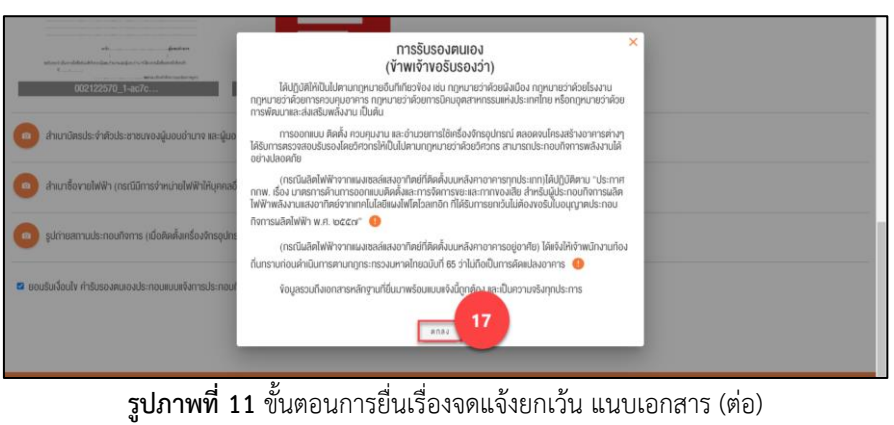

เซื้องายไฟฟ้า (กรณีมีการจำหน่ายไฟฟ้าให้บคคลอื่น) ทานประกอบทิจการ (เมื่อติดตั้งเครื่องจักรอปกรณ์สำคัญในการประกอบทิจการใกล้แล้วเสร็จ

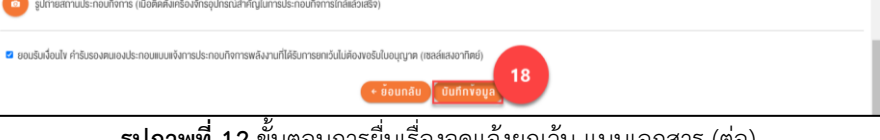

**รูปภาพที่ 12** ขั้นตอนการยื่นเรื่องจดแจ้งยกเว้น แนบเอกสาร (ต่อ)

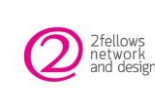

| โครงการพัฒนาแพลตฟอร์มพลังงานสะอาดอัจฉริยะ                                               | เวอร์ชัน 1.1      |
|-----------------------------------------------------------------------------------------|-------------------|
| คู่มือ การปฏิบัติงานของระบบงานสำหรับผู้ใช้เว็บไซต์จดแจ้งยกเว้น (User Manual)            | วันที่ 12/11/2564 |
| กกพ_คู่มือการปฏิบัติงานของระบบงานสำหรับผู้ใช้เว็บไซต์จดแจ้งยกเว้น(User Manual)_V1.1.doc | K                 |

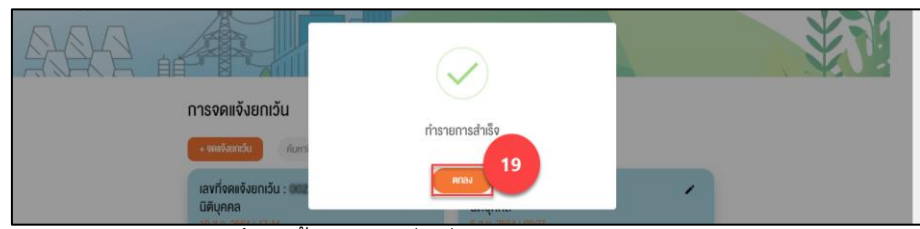

**รูปภาพที่ 13** ขั้นตอนการยื่นเรื่องจดแจ้งยกเว้น ทำรายการสำเร็จ

เมื่อผู้ใช้งานต้องการยื่นเรื่องจดแจ้งยกเว้น ให้ดำเนินการตามขั้นตอน ดังนี้

- 1. หน้ารายการจดแจ้งยกเว้น คลิกที่ปุ่ม "+ จดแจ้งยกเว้น" ระบบแสดงหน้า Step 1 ข้อมูลผู้จดแจ้ง
- ผู้ใช้งานกรอกข้อมูลผู้จดแจ้งยกเว้น โดยเลือกประเภทจดแจ้งยกเว้น เป็น ตนเอง หรือ บุคคลอื่น กรณีเลือก บุคคลอื่น จะต้องระบุประเภทบุคคล ดังนี้
  - บุคคลธรรมดา
  - นิติบุคคล
  - หน่วยงานรัฐ
- 3. จากนั้นกรอกข้อมูลให้ครบถ้วน
- เมื่อกรอกข้อมูล Step 1 ข้อมูลผู้จดแจ้งเรียบร้อยแล้ว ให้คลิกปุ่ม "ต่อไป ->" ระบบแสดงหน้า Step
   2 ข้อมูลประเภทกิจการ
- ผู้ใช้งานกรอกข้อมูลประเภทกิจการ กิจการไฟฟ้า หรือ กิจการสถานีอัดประจุไฟฟ้า (EV)
   จากนั้นกรอกข้อมูลใน ส่วนของที่ตั้งโรงไฟฟ้า ให้ครบถ้วน ส่วนของพิกัด GPS ให้ระบุตำแหน่ง โดย
  - ตำแหน่งของฉัน : สำหรับผู้ใช้งานที่อนุญาตการเข้าถึงตำแหน่ง GPS เมื่อคลิกที่ตำแหน่งของฉัน จะทำการปักหมุดบนแผนที่ตรงตำแหน่งที่ผู้ใช้งานอยู่
  - แผนที่ : คลิกที่ตำแหน่งที่ตั้งโรงไฟฟ้าบนแผนที่เพื่อปักหมุดตำแหน่งที่เลือก
  - ค้นหาสถานที่ : สำหรับกรอกคำค้นหาเพื่อค้นหาสถานที่บนแผนที่
- เมื่อกรอกข้อมูล Step 2 ข้อมูลผู้ประเภทกิจการเรียบร้อยแล้ว ให้คลิกปุ่ม "ต่อไป ->" ระบบแสดง หน้า Step 3 วัตถุประสงค์
- Step 3 วัตถุประสงค์ ให้ผู้ใช้งานเลือกวัตถุประสงค์ ใช้เอง หรือ เพื่อจำหน่าย หากเลือก "เพื่อ จำหน่าย" ให้เลือกกลุ่มเป้าหมาย โดยมีให้เลือก 3 กลุ่มคือ ให้การไฟฟ้าส่วนภูมิภาค / ให้การไฟฟ้า นครหลวง / ให้แก่ลูกค้าตรง จากนั้นกรอกข้อมูลให้ครบถ้วน ให้คลิกปุ่ม "ต่อไป
- ระบบแสดงหน้า Step 4 เลือกเทคโนโลยี ให้ผู้ใช้งานคลิกเลือก เทคโนโลยีที่ใช้ โดยสามารถเพิ่ม เทคโนโลยีที่ใช้สูงสุด 3 เทคโนโลยี จากนั้นคลิกปุ่ม "ต่อไป"
- 9. เมื่อจัดการข้อมูล Step 5 ข้อมูลเชื้อเพลิงเรียบร้อยแล้ว ให้คลิกปุ่ม "ต่อไป"
- 10. ระบบแสดงหน้า Step 6 ข้อมูลกำลังการผลิต จากนั้นกรอกข้อมูลให้ครบถ้วน ให้คลิกปุ่ม "ต่อไป"
- 11. ระบบแสดงหน้า Step 7 แนบเอกสาร แนบเอกสารให้ครบถ้วน

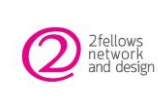

- กดติ๊กถูกข้างหน้า "ยอมรับเงื่อนไข คำรับร้องตนเองประกอบแบบแจ้งการประกอบกิจการพลังงานที่ ได้รับการยกเว้นไม่ต้องขอรับใบอนุญาต (เซลล์แสงอาทิตย์)" ระบบแสดง Popup สำหรับให้อ่าน รายละเอียดเงื่อนไขการรับรองตนเอง
- 13. เมื่ออ่านรายละเอียดเงื่อนไขการรับรองตนเองเรียบร้อยแล้ว คลิกปุ่ม "ตกลง" ระบบปิด Popup
- 14. คลิกปุ่ม "บันทึกข้อมูล" เพื่อบันทึกข้อมูลยื่นเรื่องจดแจ้งยกเว้น ระบบแสดงแจ้งเตือนทำรายการ สำเร็จ
- 15. คลิกปุ่ม "ตกลง" ระบบกลับไปหน้ารายการจดแจ้งยกเว้น แสดงรายการที่พึ่งยื่นเรื่องจดแจ้งยกเว้น สถานะ "ยื่นคำขอแล้วเสร็จ" พร้อมกับส่งอีเมลแจ้งผู้จดแจ้งยกเว้น โดยผู้ใช้งานสามารถเข้ามาแก้ไข ข้อมูลสถานะ "ยื่นคำขอแล้วเสร็จ" ได้ภายใน 3 วันก่อนเปลี่ยนสถานะเป็น "อยู่ระหว่างการ พิจารณา" เจ้าหน้าที่จะทำการพิจารณาคำขอ เมื่อเจ้าหน้าที่ดำเนินการเสร็จสิ้นทั้งหมดแล้วผ่านการ อนุมัติ รายการจะถูกปรับสถานะเป็น "จดแจ้งยกเว้นแล้วเสร็จ" ผู้ยื่นเรื่องสามารถคลิกที่ "ดาวน์โหลดไฟล์" หน้ารายการ เพื่อดูหนังสือรับรองจดแจ้งยกเว้น

#### 2. การแก้ไขคำขอจดแจ้งยกเว้น

หัวข้อต่อไปนี้จะอธิบายถึงขั้นตอนการแก้ไขคำขอจดแจ้งยกเว้นหลังจากยื่นเรื่องจดแจ้งยกเว้น โดยสามารถ แก้ไขคำขอภายใน 3 วัน หลังจากยื่นคำขอจดแจ้งยกเว้นเป็นสถานะ "ยื่นคำขอแล้วเสร็จ"

| การจดแจ้งยกเว้น                                                     |                                                                         |
|---------------------------------------------------------------------|-------------------------------------------------------------------------|
| + งคะจังฮกเว็บ<br>คันหาชื่อโครงการ<br>1                             | ٩                                                                       |
| เลงที่จดแจ้งยกเว้น : 002472564<br>นิติบุคคล<br>11 ส.ค. 2564   14:58 | เลขที่จดแจ้งยกเว้น : 002462564 🔹 🖻<br>นิติบุคคล<br>11 ล.ค. 2564   14:55 |
| ชื่อสถานี : เมืองนี้แรงงาน 6                                        | ชื่อสถานี : ไม่เคมีแวววาา ส.ศ.                                          |
| ที่ตั้งสถานี : 🕤 👘 10700                                            | ที่ดั้งสถานี : 10570                                                    |
| <b>พิกัด :</b> (13.75668, 100.48318)                                | <b>₩ñค :</b> (13.58585, 100.55413)                                      |
| <b>ประเภทการใช้ :</b> ยานยนต์ไฟฟ้าและเรือไฟฟ้า                      | <b>ประเภทการใช้</b> : ยานยนต์ไฟฟ้า , เรือไฟฟ้า                          |
| <b>ทำลังการผลิตติดตั้ง:</b> 110.00 kVA                              | ทำลังการผลิตติดคั้ง: 420.00 kVA                                         |
| สถานะ : ยื <mark>่นคำงอแล้วเสร็จ</mark>                             | สถานะ : ขึ้นคำขอแล้วเสร็จ                                               |
| 👁 ຄູ <sup></sup> ນ້ອມູສ                                             | 👁 ดูข้อมูล                                                              |

รูปภาพที่ 14 ขั้นตอนการแก้ไขคำขอจดแจ้งยกเว้น

| 2 fellows  |                                                                                                    | ยงง เหละ 6. เตอ.          | າລรີຍະ                  |                                |                           |           | เวอร์ชั้น 1.1     |
|------------|----------------------------------------------------------------------------------------------------|---------------------------|-------------------------|--------------------------------|---------------------------|-----------|-------------------|
| network    | คู่มือ การปฏิบัติงานของระบบ                                                                         | งานสำหรับผู้ใช้           | เว็บไซต์จดแจ้           | ถึงยกเว้น (Use                 | er Manual)                |           | วันที่ 12/11/2564 |
| and design | and design กาพ_คู่มือการปฏิบัติงานของระบบงานสำหรับผู้ใช้เว็บไซต์จดแจ้งยกเว้น(User Manual)_V1.1.docx |                           |                         |                                |                           | x         |                   |
|            | ≡< กลับหน้ารายการ                                                                                   | n                         | ารจดแจ้งยกเว้น          |                                |                           |           | <u> </u>          |
|            | ข้อมูลผู้จดหจัง ข้อมูลประเภทกิจการ                                                                  | <b>()</b><br>วัตถุประสงค์ | ()<br>เลือกประเภทการใช้ | <b>(5)</b><br>ขัดมูลเรื้อเพลิง | (6)<br>ข้อมูลกำลังการผลิต | TUUIONATS |                   |
|            | ประเภทจดหจังยกเว้น *<br>🖷 คนเอง 🔿 บุคคลอื่น                                                         |                           | ชื่อผู้จดแจ้ง •         | 00                             |                           |           |                   |
|            | จคแจ้งยกเว้นให้กับ                                                                                  |                           |                         |                                |                           |           |                   |
|            | หมายเลขนิดีบุคคล *                                                                                  |                           | ชื่อมิดิบุคคล *         |                                |                           |           |                   |
|            | execution                                                                                           |                           | Q ülerümm               |                                |                           |           |                   |
|            | อีเมล *                                                                                             |                           | เมอร์ไทรศัพท์ *         |                                |                           |           |                   |
|            | Chotmail.com                                                                                        |                           | C 00000                 | 1005                           |                           |           |                   |
|            | หมายเลงผู้ใช้ไฟฟ้า/บัญชีแสดงสัญญา (CA)  •                                                           |                           |                         |                                |                           |           |                   |

**รูปภาพที่ 15** ขั้นตอนการแก้ไขคำขอจดแจ้งยกเว้น (ต่อ)

เมื่อรายการขอจดแจ้งยกเว้น เป็นสถานะ "ยื่นคำขอแล้วเสร็จ" หลังจากยื่นคำขอภายใน 3วัน ก่อนถูกปรับ สถานะเป็น "อยู่ระหว่างการพิจารณา" ภายในระยะเวลา 3วันนี้ ผู้ยื่นคำขอสามารถแก้ไขคำขอจดแจ้งยกเว้น โดยมีขั้นตอนดังต่อไปนี้

 หน้ารายการจดแจ้งยกเว้น รายการสถานะ "ยื่นคำขอแล้วเสร็จ" ให้ผู้ใช้งานคลิกไอคอนแก้ไข " ที่รายการ ระบบแสดงหน้า Step 1 ข้อมูลผู้จดแจ้ง ผู้ใช้งานสามารถแก้ไขข้อมูลจดแจ้งยกเว้นตั้งแต่ Step 1 ถึง Step 7 เหมือนตอนยื่นเรื่องแล้วทำการบันทึกข้อมูล ระบบจะกลับไปยังหน้ารายการ แสดงสถานะ "ยื่นคำขอแล้วเสร็จ" ดั่งเดิม พร้อมกับส่งอีเมลแจ้งผู้จดแจ้งยกเว้น โดยผู้ใช้งานสามารถ เข้ามาแก้ไขข้อมูลได้เรื่อยๆ จนกว่าสถานะจะเปลี่ยนไปเป็น "อยู่ระหว่างการพิจารณา"

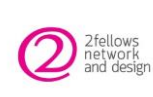

#### 3. การแก้ไขเอกสาร ตามสถานะรอแก้ไขเอกสาร

หัวข้อต่อไปนี้จะอธิบายถึงขั้นตอนการแก้ไขเอกสาร หลังจากเจ้าหน้าที่ได้ทำการตรวจสอบการยื่นเรื่องจดแจ้ง ยกเว้นเข้ามาแล้วเอกสารไม่ครบถ้วน เจ้าหน้าที่ได้ทำการปรับสถานะรายการเป็น "รอแก้ไขเอกสาร" พร้อมกับ ระบุหมายเหตุแจ้งผู้ยื่นเรื่องให้ทำแก้ไขเอกสารตามหมายเหตุที่เจ้าหน้าที่แจ้ง

| + งคมจึงอกเว็น คืนหาชื่อโครงการ                                                                                                    | ٩                                                                                                    |
|----------------------------------------------------------------------------------------------------|----------------------------------------------------------------------------------------------------|
| เลขที่จดแจ้งยกเว้น : 002492564<br>บุคคลธรรมดา<br>13 ส.ศ. 2564 12035                                                                                                    | เลขที่วดแจ้งยกเว้น : 002482564<br>หน่วยงานรัฐ<br>13 ส.ศ. 2564 (15:20)                                                                                                    |
| ชื่อโครงการ : แม่อน ความส่ำ                                                                                                    | ชื่อโครงการ : ไลูกวางน้อย1/1                                                                                                    |
| ที่คั้งโรงไฟฟ้า : 10 10700                                                                                                    | ที่ตั้งโรงไฟฟิา : 10110                                                                                                    |
| <b>พิกัด</b> : (13.75779, 100.48263)                                                                                                    | Wine: (13.71696, 100.57210)                                                                                                    |
| <b>เทคโนโลยีที่ใช้</b> : กังหันไอน้ำ , พลังงานนิวเคลียร์ , เซลล์เชื้อเพลิง<br>(Fuel Cell)                                                                                                    | <b>เทคโนโลยีที่ใช้</b> : เซลล์แสงอาทัศย์ (Solar cell) , กังหับไอน้ำ ,<br>พลังงานบิวเคลียร์                                                                                        |
| <b>เรื่อเพลิง/ชนิค</b> : ถ่านหินลึกไมค์ (Lignite) ถ่านหินชิบปัญบินิส<br>(Subbituminous) (ท่านหิน (Coal)), ซูเรมิยัม (Uranium)<br>(พลังงานนิวเหลียร์ (Nuclear Power)), ที่าชธรรมชาติ (Natural | (Bowa/c0R : Silicon Crystaline (Single-Si, Mutti-Si) [Wā.<br>ItaJoriñaŭ (Solar Photovoltaic Power)], Silicon Crystaline<br>(Single-Si, Mutti-Si) Silicon Thin Film (Amorphous-Si) |
| ทำลังการผลิตติดตั้ง: 471.25 kVA                                                                                                    | <b>ทำลังการผลิตคิดตั้ง:</b> 350.00 kVA                                                                                                    |
| สถานะ : รองกัไขเอกสาร                                                                                                    | สถานะ : จดแจ้งอกเว้นแล้วเสร็จ                                                                                                    |
| <b>หมายเหตุ:</b> รบทวนแบบเอกสารสำเนาประชาชนเพิ่นเดิม                                                                                                    | 👁 ดูข้อมูล 🕒 ดาวน์โกลดไฟล์                                                                                                    |
| © gioua 1                                                                                                    | อกเลิกกัจการจดตั้งอกเว็บ                                                                                                    |

**รูปภาพที่ 16** ขั้นตอนการแก้ไขเอกสารจดแจ้งยกเว้น จากสถานะรอแก้ไขเอกสาร

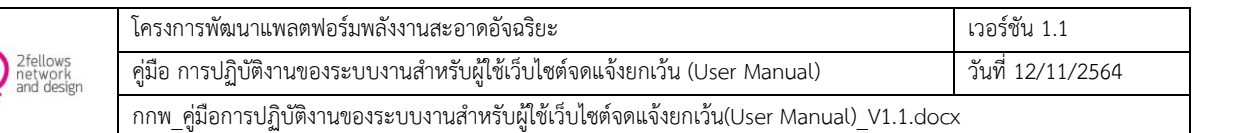

| ≅< กลับหน้ารายการ<br>การงดะแจ้งยกเว้น                                                                                                    |      |
|----------------------------------------------------------------------------------------------------|------|
| แบบเอกสารประกอบการแจ้งการประกอบที่จการพลังงานที่ได้รับยกเว้นไม่ค่องขอรับในอนุญาต                                                                                                    |      |
| 💿 หนังสือของว่ามางให้จิตการหรือค่าเป็นการเกมสาบ พ.ร.บ. การประกอบกิจการพลังงาน พ.ศ. 2560 (ตามแบบที่ส่ำน้ำมานทำหนด)                                                                                                    | 4    |
| View of the output of the output |      |
| <ul> <li>สำเมานักธประจำหัวประชายบางผู้มีอำนางทำการแกม ผู้เกมมิติมุกคล หรือผู้จัดการมิติมุกคล และขอผู้รับขอบอำนาจ</li> </ul>                                                                                                    |      |
|                                                                                                    |      |
| อ ส่านทั้นอนุญาคประกอบกิจการโรงงาน (ร.ง.4) สำคันที่ 68 (แล็คไฟฟ้า) หรือหนังสีออนุญาคให้ใช้ที่คืนเละประกอบกิจการในมิคมจุดสาหกรรม (กมว.012)(กรณีที่ท่ายเป็นโรงงานอุคสาหกรรมสามาญหมายว่าต่อยโรงงาม)                                                                                                    |      |
| การเป็นไม่สายคายสายคายสายคายสายคายสายคายสายคายสายคายสายคายสายคายสายคายสายคายสายคายสายคายสายคายสายคายสายคายสายคา<br>คายสายคายคายคายสายคายสายคายสายคายสายคายสายคายสายคายสายคายสายคายสายคายสายคายสายคายสายคายสายคายสายคายสายคายสายคาย<br>คายสายคายสายคายสายคายสายคายสายคายสายคายสายคายสายคายสายคายสายคายสายคายสายคายสายคายสายคายสายคายสายคายสายคายสายคาย                                                                                                    | คัวย |
| อำเมาใบอนุญากให้เสียพลังวานควบคุม (พ. 2) กรมีไม่เข้าว่ายต่อได้รับใบอนุญาย พ. 2 ให้นี้แผนมีรวงรไฟฟ้าเส้นเชี่ยว (Single Line Diagram) และเวงจรงจระบบแล้ดไฟฟ้า ระบบป้องมีและระบบควบคุนไฟฟ้า โดยมีสา<br>มาเริ่มรองสามาญายายว่าต่อยังกิจให้สวรรม พร้อนสำนาใบอนุญายประกอบอาชีพร์สาวธรมสบคุม (ฟฟ้ากำลัง)                                                                                                    | กรลง |
| <ul> <li>รำแกล้ญญาชั่งขายไฟฟ้า (กรณ์มีการรำหน่ายไฟฟ้าที่แล้ดได้กับมู่ไข้ไฟฟ้า หรือส่งทำสู่ระบบโครงว่ายพลังงาน)</li> </ul>                                                                                                    |      |
| หมนน์มสุดงท่ายหน่งที่ดังสถานประกอบที่อาการโดยสังงป                                                                                                    |      |
| รูปการสถานประกอบกิจการเละสิตตั้งครื่องจักรอุปกรณ์สำคัญก่างๆให้อาสรีง สำหรับใช้ในการประกอบกิจการ คือไ - กรณิเสองากิตย์ - เสลงให้เกินแผงซอล์ตองากิตย์ อันออร์ตอร์ อุปกรณิปองกันและควบคุมระบบไฟฟ้า และ<br>รวมอาการสถานที่ทำการตัดตั้งแนง - กรณิทกไปได้ชื่น: เสลงให้คืนกร้องสต์ผ่นกำลัง กร้องกำเนิดให้บางกินและควบคุมระบบไฟฟ้า และกามหรวบปาพทางสามาร์กามที่ทำการตัดตั้งกร้องการสถานที่ทำการตัดตั้งกร้องการสถานที่ทำการตัดตั้งกร้องการสถานที่ทำการตัดตั้งกร้องการสถานที่ทำการตัดตั้งกร้องการสถานที่ทำการตัดตั้งกร้องการสถานที่ทำการตัดตั้งกร้องการสถานที่ทำการตัดตั้งกร้องการสถานที่ทำการตัดตั้งกร้องการสถานที่ทำการตัดตั้งกร้องการส<br>เอาจากสามาร์การที่การตัดสามาร์การสามาร์การสนุบาร์การตั้งการตั้งการต่องการเป็นกันและกวมคุมระบบไฟฟ้า และการสมาร์กา<br>เอาจากสามาร์การสนุบาร์การสนุบาร์การสนุบาร์การต่องการตั้งการตั้งการต่องการตั้งการต่องการสนานที่ทำการตัดตั้งกร้องการสนุบาร์การสนุบาร์การต่องการสนุบาร์การสนุบาร์การสนุบาร์                                                                                                    | wrn  |
| กรณีมีประหานไฟฟ้าก้างชีวิตาพ (Gas Engine) ได้วิควารกามกายหมายว่ายังสวิทวารองมามรองริมาวามปลงคที่ยงงการออกแบบและสิตตั้งระบบแล้ดไฟฟ้าและเบล์สอื่อฟลัง พร้อมสำเนาไป กว. งองวิศวกร์ชื่มรองประกอบผ์<br>(กรณี โครมการ Rootiop PV System ไม่สื่องแบบเอกสาร) เอกสารนี้มา (ทัาป)                                                                                                    | BC   |
| uurninga 3                                                                                                    |      |

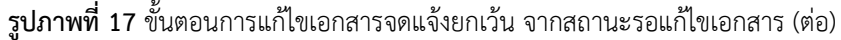

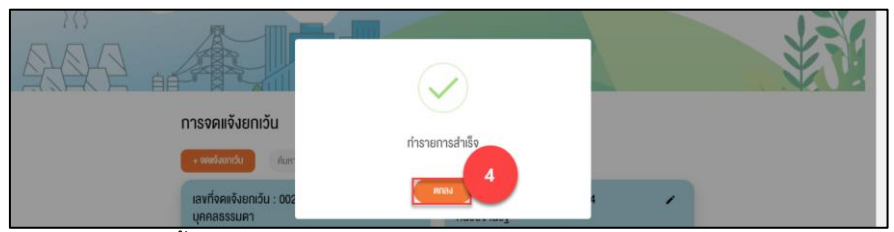

**รูปภาพที่ 18** ขั้นตอนการแก้ไขเอกสารจดแจ้งยกเว้น จากสถานะรอแก้ไขเอกสาร (ต่อ)

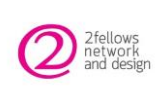

| โครงการพัฒนาแพลตฟอร์มพลังงานสะอาดอัจฉริยะ                                               | เวอร์ชัน 1.1      |
|-----------------------------------------------------------------------------------------|-------------------|
| คู่มือ การปฏิบัติงานของระบบงานสำหรับผู้ใช้เว็บไซต์จดแจ้งยกเว้น (User Manual)            | วันที่ 12/11/2564 |
| กกพ_คู่มือการปฏิบัติงานของระบบงานสำหรับผู้ใช้เว็บไซต์จดแจ้งยกเว้น(User Manual)_V1.1.doc | X                 |

| + <b>งคะงังยกเว็บ</b> คันหาชื่อโครงการ                                                                                                    | ٩                                                                                                    |
|----------------------------------------------------------------------------------------------------|----------------------------------------------------------------------------------------------------|
| เลขที่จดแจ้งยกเว้น : 002492564<br>บุคคลธรรมคา<br>13 ส.ศ. 2564   20:35                                                                                                    | เลขที่จุดเจ็งยกเว็น : 002482564 🖍<br>หน่วยงานรัฐ<br>13 ส.ศ. 2564   15:20                                                                                                    |
| ชื่อโครงการ : แม่เอน หวานอ่า                                                                                                    | ชื่อโครงการ : มีสูกวางน้อย1/1                                                                                                    |
| ที่ดั้งโรงไฟฟ้า : 10700                                                                                                    | ที่ตั้งโรงไฟฟ้า : 10110                                                                                                    |
| Win : (13.75779, 100.48263)                                                                                                    | Win : (13.71696, 100.57210)                                                                                                    |
| <b>เทคโนโลยีที่ใช้ :</b> ทั้งกับไอน้ำ , พลังงานนิวเคลียร์ , เซลล์เชื้อเพลิง<br>(Fuel Cell)                                                                                                  | <b>เกคโนโลยีที่ไข้ :</b> เซลล์แสงอาทิตย์ (Solar cell) , ทังหันไอน้ำ ,<br>พลังงานนิวเคลียร์                                                                                               |
| <b>เรื่อกพลิม/ชมิค :</b> เก่านหินลิกไนด์ (Lignite) เก่านหินชิบบิตูบินิส<br>(Subbituminous) (ทำมหิน (Coal)), gisildัยม (Uranium)<br>พลังงานนิวเคลียร์ (Nuclear Power)), ก๊าธรรมชาติ (Natural | เชื้อเพลิง/ชมิต : Silicon Crystaline (Single-Si, Multi-Si) [พลิง<br>แสงอาทิตย์ (Solar Photovoltaic Power)], Silicon Crystaline<br>(Single-Si, Multi-Si) Silicon Thin Film (Amorphous-Si) |
| ทำลังการผลิตติดคั้ง: 471.25 kVA                                                                                                    | <b>กำลังการผลิตติดตั้ง:</b> 350.00 kVA                                                                                                    |
| สถานะ : อื่นเอกสารเพิ่มเห็มแล้ว                                                                                                    | สถานะ : จดแจ้งยกเว้นแล้วเสร็จ                                                                                                    |
| <b>หมายเหตุ</b> : รบทวนแนบเอกสารสำเนาประชาชนเพิ่มเติม                                                                                                    | 👁 ดูข้อมูล 📄 คาวน์โหลดไฟล์                                                                                                    |
|                                                                                                    | ยกเลิกกิจการจคแจ้งยกเว้น                                                                                                    |
| 👁 ดูพ้อมูล                                                                                                    |                                                                                                    |

**รูปภาพที่ 19** ขั้นตอนการแก้ไขเอกสารจดแจ้งยกเว้น จากสถานะรอแก้ไขเอกสาร (ต่อ)

เมื่อรายการขอจดแจ้งยกเว้น อยู่ในสถานะ "รอแก้ไขเอกสาร" ให้ผู้ยื่นเรื่องทำแก้ไขเอกสารตามหมายเหตุที่ เจ้าหน้าที่แจ้ง โดยมีขั้นตอนดังต่อไปนี้

- หน้ารายการจดแจ้งยกเว้น เมื่อรายการแสดงสถานะ "รอแก้ไขเอกสาร" ให้ผู้ใช้งานคลิกปุ่ม "แก้ไข เอกสาร" ที่รายการ ระบบแสดงหน้าสำหรับแนบเอกสารที่ต้องแก้ไขเพิ่มเติม
- ส่วนของแนบเอกสารประกอบการแจ้งการประกอบกิจการพลังงานที่ได้รับยกเว้นไม่ต้องรับ ใบอนุญาต : สำหรับให้ผู้ใช้แก้ไขเอกสารแนบ หรือแนบเอกสารประกอบการแจ้งแต่ละโฟลเดอร์ เพิ่มเติม
- 3. เมื่อแนบเอกสารเรียบร้อยแล้ว คลิกปุ่ม "บันทึกข้อมูล" ระบบแสดงแจ้งเตือนทำรายการสำเร็จ
- คลิกปุ่ม "ตกลง" ระบบกลับไปหน้ารายการจดแจ้งยกเว้น แสดงเป็นสถานะ "ยื่นเอกสารเพิ่มเติม แล้ว" พร้อมกับส่งอีเมลแจ้งผู้ยื่นเรื่องจดแจ้งยกเว้น

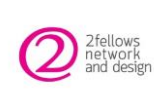

### 4. การแก้ไขคำขอจดแจ้งยกเว้น (เฉพาะรายการจดแจ้งยกเว้นแล้วเสร็จ)

หัวข้อต่อไปนี้จะอธิบายถึงขั้นตอนการแก้ไขรายการจดแจ้งยกเว้น เมื่อรายการจดแจ้งยกเว้นเป็นสถานะ "จดแจ้งยกเว้นแล้วเสร็จ" ต้องการขอยกเลิกเปลี่ยนแปลงรายการจดแจ้งยกเว้นรายการเก่า เพื่อออกหนังสือ รับรองจดแจ้งยกเว้นรายการใหม่

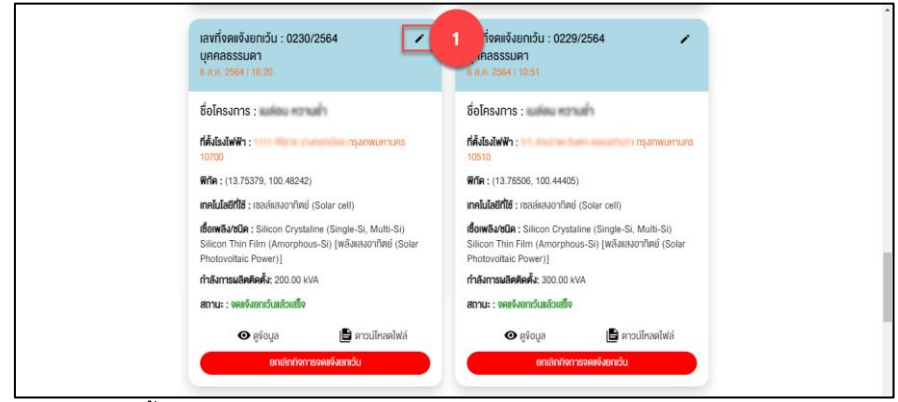

**รูปภาพที่ 20** ขั้นตอนการแก้ไขคำขอจดแจ้งยกเว้น ของรายการสถานะจดแจ้งยกเว้นแล้วเสร็จ

| ⊒< กลับหน้ารายการ               |                    |              |                |                          |                    |            |  |
|---------------------------------|--------------------|--------------|----------------|--------------------------|--------------------|------------|--|
|                                 |                    |              |                |                          |                    |            |  |
| ง้อมูลผู้จดแจ้ง                 | ข้อมูลประเภทกิจการ | วัตถุประสงค์ | เลือกเทคโนโลยี | <b>ง</b> ้อมูลเชื้อเพลิง | ข้อมูลกำลังการผลิต | IUUIONA'IS |  |
| ประเกทจดแจ้งยกเว้น *            |                    |              | ชื่อผู้จดแจ้ง  |                          |                    |            |  |
| ๑ ตนเอง ุบุคคลอื่น              |                    |              | ± 10           | อม หวามข้า               |                    |            |  |
|                                 |                    |              |                |                          |                    |            |  |
| จดแจ้งยกเว่นให้กับ              |                    |              |                |                          |                    |            |  |
| เลงบัตรประชาชน *                |                    |              | คำนำหน้าชื่    | D *                      |                    |            |  |
| 4262151065724                   |                    |              | Q UNARD        |                          |                    | -          |  |
|                                 |                    |              |                |                          |                    |            |  |
| ชื่อ *                          |                    |              | นามสกุล *      |                          |                    |            |  |
| ± sales                         |                    |              | ± 107          | uh                       |                    |            |  |
| กีแล *                          |                    |              | แบร์ไกรศัพ     | ní •                     |                    |            |  |
| 🖾 🔤 Dece Dhotmai                | il.com             |              | \$ 080         | 9999900                  |                    |            |  |
|                                 |                    |              |                |                          |                    |            |  |
| หมายเลงผู้ใช้ไฟฟ้า/บัญชีแสดงสัญ | ynyn (CA) 🕕 *      |              |                |                          |                    |            |  |
| 24: 1111                        |                    |              | 0              |                          |                    |            |  |
|                                 |                    |              |                |                          |                    |            |  |
|                                 |                    |              | riold →        | 2                        |                    |            |  |

**รูปภาพที่ 21** ขั้นตอนการแก้ไขคำขอจดแจ้งยกเว้น ของรายการสถานะจดแจ้งยกเว้นแล้วเสร็จ (ต่อ)

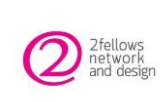

| โครงการพัฒนาแพลตฟอร์มพลังงานสะอาดอัจฉริยะ                                               | เวอร์ชัน 1.1      |
|-----------------------------------------------------------------------------------------|-------------------|
| คู่มือ การปฏิบัติงานของระบบงานสำหรับผู้ใช้เว็บไซต์จดแจ้งยกเว้น (User Manual)            | วันที่ 12/11/2564 |
| กกพ คู่มือการปฏิบัติงานของระบบงานสำหรับผู้ใช้เว็บไซต์จดแจ้งยกเว้น(User Manual) V1.1.doc | <                 |

|                                                                                                    |                                                                                                    |              | การจดแจ้งยกเว้น                                                                                                    |                                                                                                    |                                                                                                    |                                                                                                    |
|----------------------------------------------------------------------------------------------------|----------------------------------------------------------------------------------------------------|--------------|----------------------------------------------------------------------------------------------------|----------------------------------------------------------------------------------------------------|----------------------------------------------------------------------------------------------------|----------------------------------------------------------------------------------------------------|
| 0                                                                                                    | 0                                                                                                    | 0            | 0                                                                                                    | 0                                                                                                    | 0                                                                                                    | 0                                                                                                    |
| ข้อมูลผู้จดขจัง                                                                                                    | ข้อมูลประเภทกิจการ                                                                                                    | วัตถุประสงค์ | เลือกเทคใบไลยี                                                                                                    | ง้อมูลเชื้อเพลิง                                                                                                    | ข้อมูลกำลังการผลิต                                                                                                    | แบบอกสาร                                                                                                    |
| เกกิจการ *                                                                                                    |                                                                                                    |              |                                                                                                    |                                                                                                    |                                                                                                    |                                                                                                    |
| กิจการไฟฟ้า<br>กิจการสถานีอัดประจุไฟพั                                                                                                    | ih (EV)                                                                                                    |              |                                                                                                    |                                                                                                    |                                                                                                    |                                                                                                    |
| <b>า่ตั้งโรงไฟฟ</b> ้า                                                                                                    |                                                                                                    |              |                                                                                                    |                                                                                                    |                                                                                                    |                                                                                                    |
| ชื่อโครงการ *                                                                                                    |                                                                                                    |              |                                                                                                    |                                                                                                    |                                                                                                    |                                                                                                    |
| ± salas reral                                                                                                    | h.                                                                                                    |              |                                                                                                    |                                                                                                    |                                                                                                    |                                                                                                    |
| เลขที่ หม่ ชอย *                                                                                                    |                                                                                                    |              |                                                                                                    |                                                                                                    |                                                                                                    |                                                                                                    |
| Q 1111                                                                                                    |                                                                                                    |              |                                                                                                    |                                                                                                    |                                                                                                    |                                                                                                    |
| ăwăa *                                                                                                    |                                                                                                    | สมาร์วเกา *  |                                                                                                    | ສາດ ເ/ຕ້ານ                                                                                                    |                                                                                                    |                                                                                                    |
| ngameumuns                                                                                                    |                                                                                                    | - unanencios |                                                                                                    | - Mare                                                                                                    |                                                                                                    | •                                                                                                    |
|                                                                                                    |                                                                                                    |              |                                                                                                    |                                                                                                    |                                                                                                    |                                                                                                    |
| รหัสไปรษณีย์                                                                                                    |                                                                                                    |              |                                                                                                    |                                                                                                    |                                                                                                    |                                                                                                    |
|                                                                                                    |                                                                                                    |              |                                                                                                    |                                                                                                    |                                                                                                    |                                                                                                    |
| Map Satellite                                                                                                    | yunrushifudianik (85) *<br>EINCMAI, KHEMA<br>2. VIJ, AA<br>Bubdium 2<br>Madum 2<br>Madum 2<br>Ma                                                                                                    | Pok NOJ      | Des Panak<br>Des Annak<br>The Market                                                                                                    | Martinet Wardshare                                                                                                    | H Borgeneret<br>Sea series<br>MAS Bergescher erfelter<br>BAS Bergescher erfelter                                                                                                    | Vel Somman<br>Bechangeranhan<br>De Barrington<br>Somman<br>Somman<br>Somm |
| May Satellite                                                                                                    | yanrahifulinnik (26%) *<br>EINCMAI, KHEMA<br>2. VILLAS<br>BURGAN<br>BURGAN<br>BURGAN<br>BURGAN<br>BURGAN<br>BURGAN<br>BURGAN<br>BURGAN<br>BURGAN<br>BURGAN<br>BURGAN<br>BURGAN<br>STANAN<br>STANAN<br>ST |              | Debus Personal<br>Debus Personal<br>Debus Personal | Ministration<br>War Manadata<br>The State of the State of the State<br>The State of the State of the State<br>The State of the State of the State of the State<br>The State of the State of the State of the State of the State<br>The State of the State of the State o |                                                                                                    | Wel Schwarzen (Pur<br>Baran Wel Schwarzen (Pur<br>Baran Wel Schwarzen (Pur<br>Baran (Pur<br>Baran (Pur<br>Wel Schwarzen (Pur<br>Wel Schwarzen (Pu                                                                                                    |
| Min GPS : (Likeour<br>Map Satellite<br>Map Satellite<br>FUEAD OF A<br>FUEAD OF A<br>FUEAD OF | grant and i furthankik (200) *<br>Sinc Mark Kellenki<br>Sinc Mark Kellenki<br>Sinc Mark Kell                                                                                                    |              | And the second second s                                                                                                    | Marting and a second second se             | Al Borgoniterio<br>Burgeto Carrierio<br>Al Margado Carrierio<br>Burgeto Carrierio<br>Burgeto Carr | Wel Sommer<br>Bandward (Stranger<br>Market (Stranger<br>Wellstein)<br>(Stranger<br>Wellstein)<br>(Stranger<br>Well                                                                                                    |

**รูปภาพที่ 22** ขั้นตอนการแก้ไขคำขอจดแจ้งยกเว้น ของรายการสถานะจดแจ้งยกเว้นแล้วเสร็จ (ต่อ)

| 0                                   | <b>Ø</b>           | 3            |                         | 3                  | 0                           |                    | 0         |
|-------------------------------------|--------------------|--------------|-------------------------|--------------------|-----------------------------|--------------------|-----------|
| ข้อมูลผู้จดแจ้ง                     | ข้อมูลประเททกิจการ | วัตกุประสงค์ | เลือกเท                 | เคโนโลยี           | ข้อมูลเชื้อเพลิง            | ข้อมูลกำลังการผลิต | iluulona? |
| ถุประสงค์ *                         |                    |              |                         |                    |                             |                    |           |
| 🗆 ใช้เอง 🖬 เพื่อจำห                 | เน่าย              |              |                         |                    |                             |                    |           |
| 🗆 ให้การไฟฟ้าส่วนภูมิก              | I'IA               |              |                         |                    |                             |                    |           |
| 🗹 ให้การไฟฟ้านครหลว                 | J                  |              |                         |                    |                             |                    | 0         |
| เลขที่สัญญาซื้องายไ                 | wwih •             |              |                         | ระเบียบรับซื้อไฟพั | h                           |                    | ß         |
| 1                                   |                    |              |                         | VSPP-Solar         | Rooftop-FiT-2557 (บ้าน/ให้ค | isu 100 MW)        | •         |
| ปริมาณชื่องายไฟฟั                   | าสูงสุด *          |              | (kW)                    | ระดับแรงคัน *      |                             |                    | (V)       |
| 11                                  |                    |              |                         | 111                |                             |                    |           |
| วันที่กำหนดเริ่มต้นซื้              | องายไฟฟ้า (SCOD) * |              |                         | อายุสัญญา *        |                             |                    | (Ū)       |
| 01/08/2021                          |                    |              |                         | 11                 |                             |                    |           |
| <ul> <li>ให้แก่ลูกค้าตรง</li> </ul> |                    |              |                         |                    |                             |                    |           |
|                                     |                    |              |                         |                    |                             |                    |           |
|                                     |                    |              |                         |                    |                             |                    |           |
|                                     |                    |              | + ย <sup>้</sup> อนกลับ | ต่อไป +            | 5                           |                    |           |

รูปภาพที่ 23 ขั้นตอนการแก้ไขคำขอจดแจ้งยกเว้น ของรายการสถานะจดแจ้งยกเว้นแล้วเสร็จ (ต่อ)

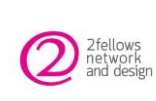

| โครงการพัฒนาแพลตฟอร์มพลังงานสะอาดอัจฉริยะ                                               | เวอร์ชัน 1.1      |
|-----------------------------------------------------------------------------------------|-------------------|
| คู่มือ การปฏิบัติงานของระบบงานสำหรับผู้ใช้เว็บไซต์จดแจ้งยกเว้น (User Manual)            | วันที่ 12/11/2564 |
| กกพ_คู่มือการปฏิบัติงานของระบบงานสำหรับผู้ใช้เว็บไซต์จดแจ้งยกเว้น(User Manual)_V1.1.doc | ×                 |

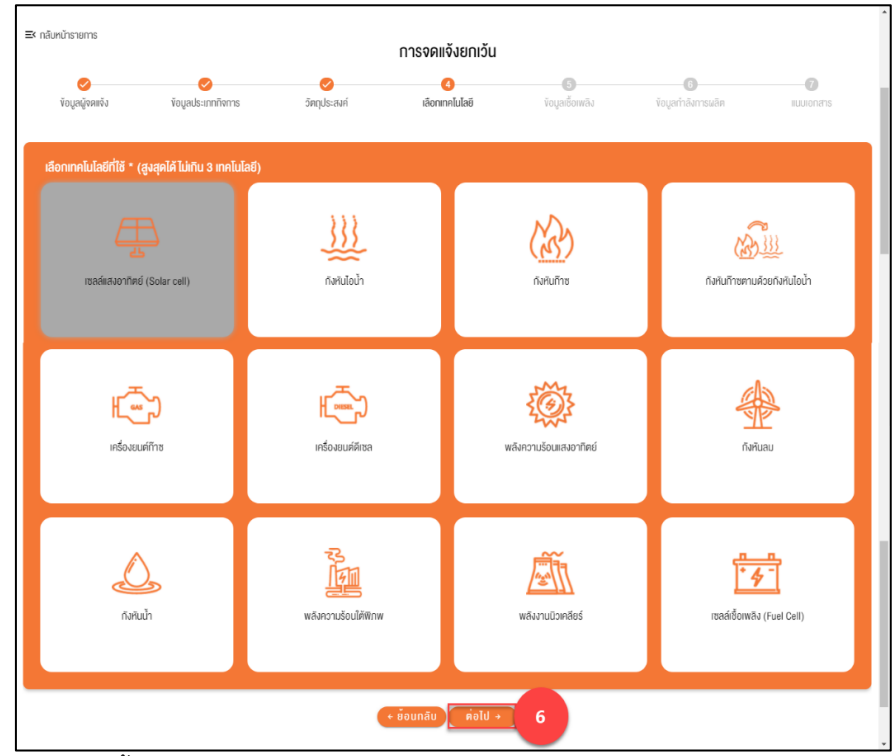

รูปภาพที่ 24 ขั้นตอนการแก้ไขคำขอจดแจ้งยกเว้น ของรายการสถานะจดแจ้งยกเว้นแล้วเสร็จ (ต่อ)

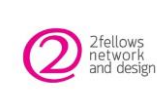

| โครงการพัฒนาแพลตฟอร์มพลังงานสะอาดอัจฉริยะ                                                | เวอร์ชัน 1.1      |
|------------------------------------------------------------------------------------------|-------------------|
| คู่มือ การปฏิบัติงานของระบบงานสำหรับผู้ใช้เว็บไซต์จดแจ้งยกเว้น (User Manual)             | วันที่ 12/11/2564 |
| กกพ_คู่มือการปฏิบัติงานของระบบงานสำหรับผู้ใช้เว็บไซต์จดแจ้งยกเว้น(User Manual)_V1.1.docx |                   |

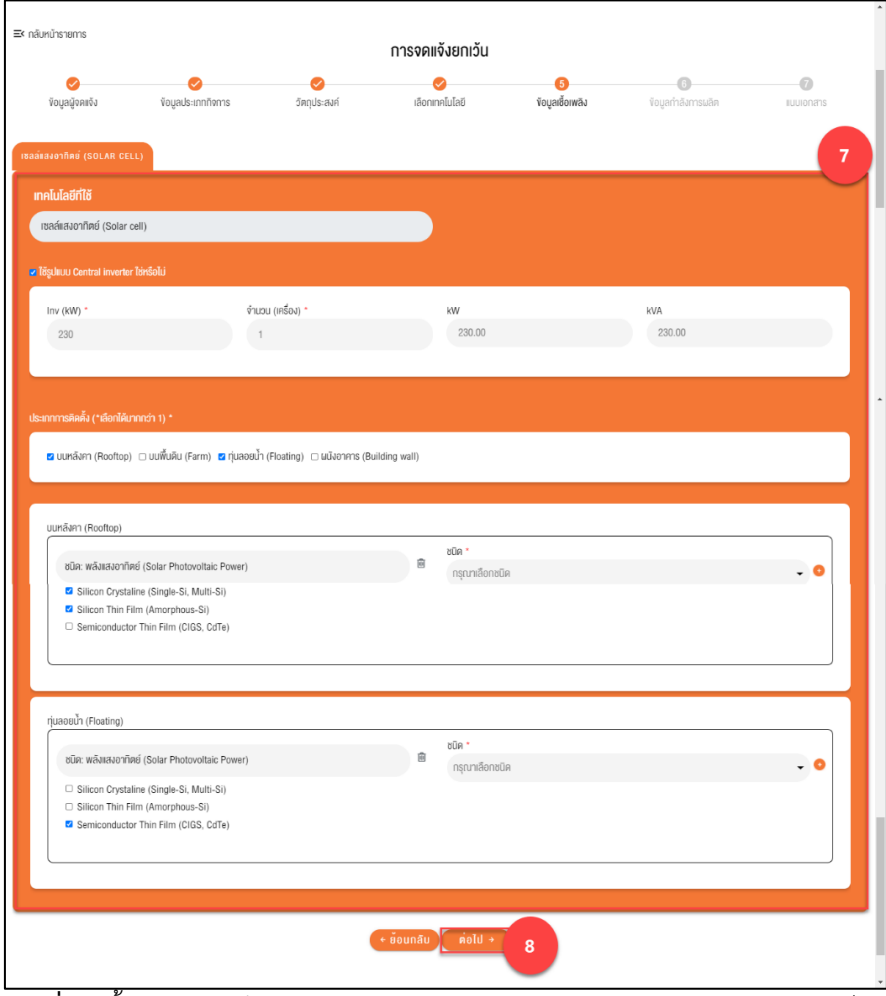

**รูปภาพที่ 25** ขั้นตอนการแก้ไขคำขอจดแจ้งยกเว้น ของรายการสถานะจดแจ้งยกเว้นแล้วเสร็จ (ต่อ)

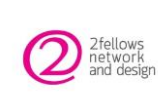

| โครงการพัฒนาแพลตฟอร์มพลังงานสะอาดอัจฉริยะ                                               | เวอร์ชัน 1.1      |
|-----------------------------------------------------------------------------------------|-------------------|
| คู่มือ การปฏิบัติงานของระบบงานสำหรับผู้ใช้เว็บไซต์จดแจ้งยกเว้น (User Manual)            | วันที่ 12/11/2564 |
| กกพ_คู่มือการปฏิบัติงานของระบบงานสำหรับผู้ใช้เว็บไซต์จดแจ้งยกเว้น(User Manual)_V1.1.doc | <                 |

| หนารายการ                                |                    |                       | การจดแจ้งยกเว้น                 |                     |                     |           |
|------------------------------------------|--------------------|-----------------------|---------------------------------|---------------------|---------------------|-----------|
| Vอมูลผู้จดแจ้ง                           | งัอมูลประเภทกิจการ | Sัตถุประสงค์          | เลือกเทคโนโลยี                  | งัอมูลเชื้อเพลิง    | เข้อมูลกำลังการผลิต | เมมเอกสาร |
| สงอาทิตย์ (SOLAR CELL                    |                    |                       |                                 |                     |                     |           |
| งเซลล์แสงอาทิตย์/อิน                     | เวอร์เคอร์         |                       |                                 |                     |                     |           |
| บนหลังคา (Rooftop)<br>แผงเซลล์แสงอาทิตย์ |                    |                       |                                 |                     |                     | •         |
|                                          |                    | darrar (mar) a        |                                 |                     |                     |           |
| 1500                                     |                    | 100                   |                                 | 150.00              |                     |           |
| ทุ่นลอยน้ำ (Floating)                    |                    |                       |                                 |                     |                     | )         |
|                                          |                    |                       |                                 |                     |                     | •<br>•    |
| PV (W <sub>p</sub> /IIIJ) *<br>1000      |                    | * (เพม) มอนาจั<br>100 |                                 | sou (kWp)<br>100.00 |                     |           |
|                                          |                    |                       |                                 |                     |                     | J         |
|                                          |                    |                       | มนหลังคา (Rooftop)              |                     |                     |           |
|                                          |                    |                       | PV (kW <sub>p</sub> )<br>150.00 |                     |                     |           |
|                                          |                    |                       | ອຍໄດ້າລັງດາວເມລິສສສົດຕັ້ງ       |                     |                     |           |
|                                          |                    |                       | กุ่มลอยน้ำ (Floating)           |                     |                     |           |
|                                          |                    |                       | PV (kW <sub>p</sub> )<br>100.00 |                     |                     |           |
|                                          |                    | а                     | รุปกำลังการติดตั้งทั้งหมด       |                     |                     |           |
|                                          |                    | PV (kW <sub>p</sub> ) |                                 | Inverter (kW / kVA) |                     |           |
|                                          |                    | 230.00                |                                 | 230.00              |                     |           |
|                                          |                    |                       |                                 |                     |                     |           |
|                                          |                    | •                     | ย้อนกลับ ค่อไป >                | 10                  |                     |           |
|                                          |                    |                       |                                 |                     |                     |           |

**รูปภาพที่ 26** ขั้นตอนการแก้ไขคำขอจดแจ้งยกเว้น ของรายการสถานะจดแจ้งยกเว้นแล้วเสร็จ (ต่อ)

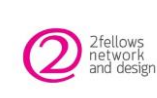

| โครงการพัฒนาแพลตฟอร์มพลังงานสะอาดอัจฉริยะ                                               | เวอร์ชัน 1.1      |
|-----------------------------------------------------------------------------------------|-------------------|
| คู่มือ การปฏิบัติงานของระบบงานสำหรับผู้ใช้เว็บไซต์จดแจ้งยกเว้น (User Manual)            | วันที่ 12/11/2564 |
| กกพ_คู่มือการปฏิบัติงานของระบบงานสำหรับผู้ใช้เว็บไซต์จดแจ้งยกเว้น(User Manual)_V1.1.doc | <                 |

| × กลับหน้ารายการ                                                          |                                                   |                                  | การจดแจ้งยกเว้น                                           |                              |                    |                  |
|---------------------------------------------------------------------------|---------------------------------------------------|----------------------------------|-----------------------------------------------------------|------------------------------|--------------------|------------------|
| ข้อมูลผู้จดแจ้ง                                                           | ขอมูลประเภทกิจการ                                 | 🤣<br>วัตถุประสงค์                | เลือกเทคโนโลยี                                            | ข้อมูลเชื้อเพลิง             | Vouูลท่าลังการผลิต | (7)<br>IUUIONANS |
| รายละเอียดการติดตั้ง                                                      | โซลาร์เซลล์ : *                                   |                                  |                                                           |                              |                    |                  |
| คิดตั้งบนหลังคา พื้นที่ ±<br>◯ ใช่<br>═ ไม่ใช่<br>◯ ติดตั้งบนพื้นดิน หรือ | s 160 m2 และน้ำหนัก ≤ 20 กิโลกรับต่อด<br>ว ลอยน้ำ | nshillins (kg/m2)                |                                                           |                              |                    |                  |
|                                                                           |                                                   | อกสารประกอบการแจ้งกาะ            | รประกอบทิจการพลังงานที่ได่                                | จัรับยกเว้นไม่ค้องงอรับใบอนุ | ญาต                |                  |
| 💿 หนังสีอมอบอำนาจ                                                         | (กรณีมอมอำนาจ)                                    |                                  |                                                           |                              |                    |                  |
| P                                                                         | DF                                                |                                  |                                                           |                              |                    |                  |
| 💿 สำเนาบัครประจำคัว                                                       | ประชาชนของผู้มอบอำนาจ และผู้มอบอำ                 | นาจ (กรณีมอบอำนาจ)               |                                                           |                              |                    |                  |
| Specification V0J                                                         | เครื่องจักรอุปกรณ์สำคัญที่ใช้ผลิคไฟฟ้า            |                                  |                                                           |                              |                    |                  |
| 💿 สำเนาชื้องายไฟฟ้า                                                       | (กรณีมีการจำหน่ายไฟฟ้าให้บุคคลอื่น)               |                                  |                                                           |                              |                    |                  |
| 💿 รูปถ่ายสถานประกอ                                                        | นทิจการ (เมื่อติคตั้งเครื่องจักรอุปกรณ์ส่         | าคัญในการประกอบกิจการใกล้แล่     | รัวเสร็จ)                                                 |                              |                    |                  |
| 0 ขอมรับเงื่อนไข คำรับรองคน                                               | เองประกอนแบบเจ็งการประกอบกิจการพ                  | สังงานที่ได้รับการยกเว็บไม่คืองง | อรับใบอนุญาด (เซลล์แสงอาทิดย์)<br>+ ยัอนกลีบ บันทึกทั้งมู | 11                           |                    |                  |

รูปภาพที่ 27 ขั้นตอนการแก้ไขคำขอจดแจ้งยกเว้น ของรายการสถานะจดแจ้งยกเว้นแล้วเสร็จ (ต่อ)

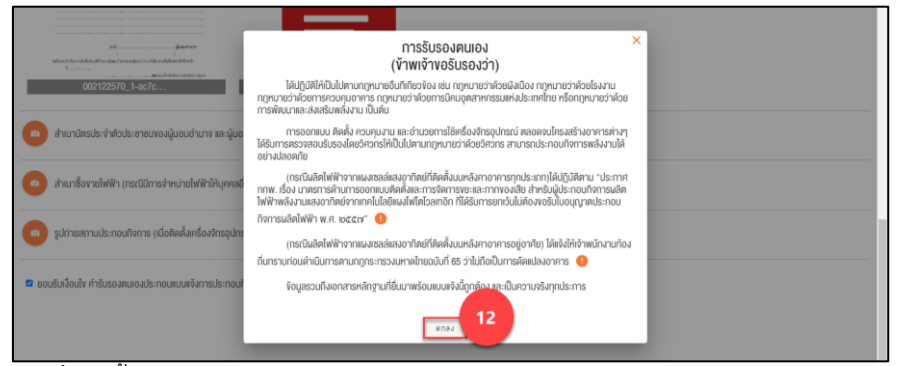

**รูปภาพที่ 28** ขั้นตอนการแก้ไขคำขอจดแจ้งยกเว้น ของรายการสถานะจดแจ้งยกเว้นแล้วเสร็จ (ต่อ)

| 🧿 สำเมานักรประจำหัวประชายบางผู้มอบอ่านาง เละมู้มอบอ่านาง (กรณีมอบอ่านาง)                                                                      |
|----------------------------------------------------------------------------------------------------|
| <ul> <li>สำเนาซึ่งมายใฟฟ้า (กระมีมีการร่างแว่หปีฟฟ้าให้บุคกลอื่น)</li> </ul>                                                                  |
| อุปการสถานประกอบกิจการ (มือภิพภิสตร์องการจุปกรณ์สาทัญในการประกอบกิจการใกล้สวยชื่อ)                                                            |
| <ul> <li>ຂອບຮັບດົບນ້ຳ ກຳຮັບຮວມແບລນປຣະຄວບເຫັນກາຍປະຄວບກິດກາຣທາລິມານກໍ່ມີເອີບກາຍຮັບໃນເອບູທູກາດ (ເຮດຮັດຮວກກິກຍ໌)</li> <li>ຕ້ອນແກ່ມີບໍ່</li> </ul> |

รูปภาพที่ 29 ขั้นตอนการแก้ไขคำขอจดแจ้งยกเว้น ของรายการสถานะจดแจ้งยกเว้นแล้วเสร็จ (ต่อ)

|                                    | โครงการพัฒนาแพลตฟอร์มพลังงานสะอาดอัจฉริยะ                                               | เวอร์ชัน 1.1      |
|------------------------------------|-----------------------------------------------------------------------------------------|-------------------|
| 2 fellows<br>network<br>and design | คู่มือ การปฏิบัติงานของระบบงานสำหรับผู้ใช้เว็บไซต์จดแจ้งยกเว้น (User Manual)            | วันที่ 12/11/2564 |
| -                                  | กกพ_คู่มือการปฏิบัติงานของระบบงานสำหรับผู้ใช้เว็บไซต์จดแจ้งยกเว้น(User Manual)_V1.1.doc | x                 |

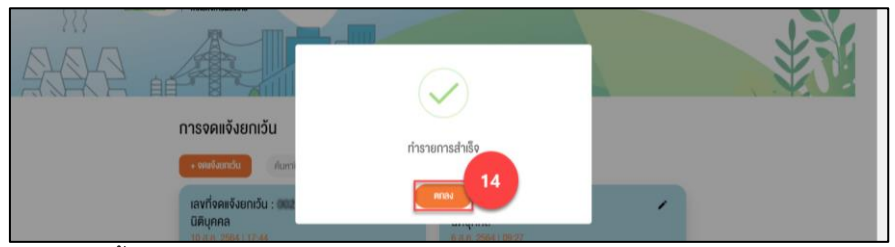

**รูปภาพที่ 30** ขั้นตอนการแก้ไขคำขอจดแจ้งยกเว้น ของรายการสถานะจดแจ้งยกเว้นแล้วเสร็จ (ต่อ)

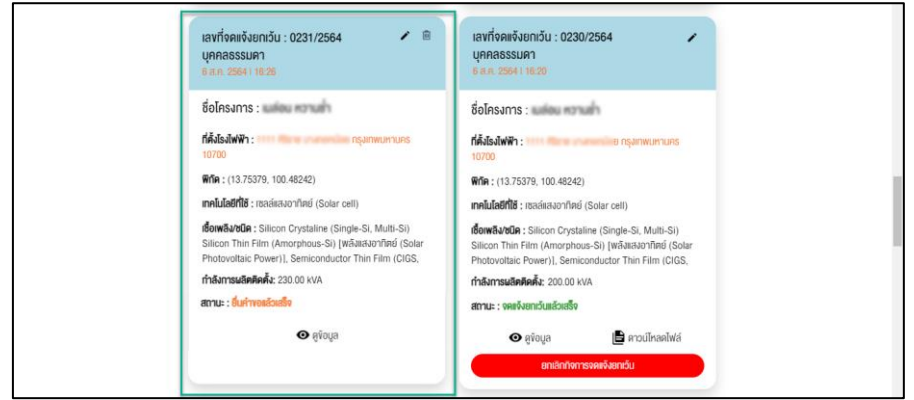

**รูปภาพที่ 31** ขั้นตอนการแก้ไขคำขอจดแจ้งยกเว้น ของรายการสถานะจดแจ้งยกเว้นแล้วเสร็จ (ต่อ)

| เลงที่จดแจ้งยกเว้น : 0231/2564 🖌 🖌                                                                                                    | ⊨ เลขที่จดแจ้งยกเว้น : 0230/2564<br>  บุคคลธรรมคา<br>  6 ส. : 2564   16:20                                                                             |
|----------------------------------------------------------------------------------------------------|----------------------------------------------------------------------------------------------------|
| ชื่อโครงการ :                                                                                                    | ชื่อโครงการ :                                                                                                    |
| ที่ตั้งโรงไฟฟ้า : กรุงเทพมหานคร<br>10700                                                                                                    | <b>ที่ดั้งไรมันพัท :</b> ๆ กรุงเทพมหายคร<br>10700                                                                                                    |
| <b>Wife</b> : (13.75379, 100.48242)                                                                                                    | Wife : (13.75379, 100.48242)                                                                                                    |
| <b>เทคโนโลยีที่ใช้</b> : เซลล์แสงอาทิตย์ (Solar cell)                                                                                                    | <b>เกคโนโลยีที่ใช้</b> : เซลล์แสงอาทิตย์ (Solar cell)                                                                                                  |
| <b>เรื่อกพลัง/ชนิค</b> : Silicon Crystaline (Single-Si, Multi-Si)<br>Silicon Thin Film (Amorphous-Si) [เพล้มเส่งอาทิคย์ (Solar<br>Photovoltaic Power)], Semiconductor Thin Film (CIGS, | เ <b>ชื่อเหลิงชนิต</b> : Silicon Crystaline (Single-Si, Multi-Si))<br>Silicon Thin Film (Amorphous-Si) [เพลิงเสงอาทิตย์ (Solar<br>Photovoltaic Power)] |
| ทำสังการผลิตติดตั้ง: 230.00 kVA                                                                                                    | ทำลังการผลิตติดตั้ง: 200.00 kVA                                                                                                    |
| สถานะ : งคแจ้งอกเว้นแล้วเสร็จ                                                                                                    | <b>สถานะ</b> : อกเล็ก (เปลี่ยนแปลง)                                                                                                    |
| 👁 ดูข้อมูล 📄 คาวม์ไหลดไฟล์                                                                                                    | 👁 ຄູນັອມູລ                                                                                                    |
| ยกเลิกกิจการจดแจ้งยกเว็บ                                                                                                    |                                                                                                    |

**รูปภาพที่ 32** ขั้นตอนการแก้ไขคำขอจดแจ้งยกเว้น ของรายการสถานะจดแจ้งยกเว้นแล้วเสร็จ (ต่อ)

เมื่อรายการขอจดแจ้งยกเว้น เป็นสถานะ "จดแจ้งยกเว้นแล้วเสร็จ" ผู้ยื่นจดแจ้งเคยได้หนังสือรับรองจดแจ้ง ยกเว้นแล้ว ต้องการขอยกเลิกเปลี่ยนแปลงรายการจดแจ้งยกเว้นรายการเก่า เพื่อออกหนังสือรับรองจดแจ้ง ยกเว้นรายการใหม่ โดยมีขั้นตอนดังต่อไปนี้

หน้ารายการจดแจ้งยกเว้น รายการสถานะ "จดแจ้งยกเว้นแล้วเสร็จ" ให้ผู้ใช้งานคลิกไอคอนแก้ไข
 " 7 ที่รายการ ระบบแสดงหน้า Step 1 ข้อมูลผู้จดแจ้ง

<u>หมายเหตุ</u> จะสามารถแก้ไขข้อมูลได้เฉพาะ Step 3, Step 5 และStep 6 ได้เท่านั้น นอกเหนือจาก Step ดังกล่าวเป็นโหมด Preview เท่านั้น

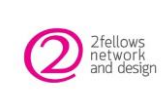

- 2. ให้คลิกปุ่ม "ต่อไป ->" ระบบแสดงหน้า Step 2 ข้อมูลประเภทกิจการ
- 3. ให้คลิกปุ่ม "ต่อไป ->" ระบบแสดงหน้า Step 3 วัตถุประสงค์
- 4. ให้ผู้แจ้งทำการจัดการข้อมูลวัตถุประสงค์ที่เคยยื่นเรื่อง
- 5. ให้คลิกปุ่ม "ต่อไป ->" ระบบแสดงหน้า Step 4 ข้อมูลเทคโลโลยี / ข้อมูลประเภทการใช้
- 6. ให้คลิกปุ่ม "ต่อไป ->" ระบบแสดงหน้า Step 5 ข้อมูลเชื้อเพลิง แสดงข้อมูลเชื้อเพลิงตามเทคโนโลยี / ประเภทการใช้ที่ผู้ยื่นเคยแจ้งไว้
- 7. ให้ผู้แจ้งทำการจัดการข้อมูลเชื้อเพลิงของเทคโนโลยี / ประเภทการใช้ที่เคยยื่นเรื่อง
- เมื่อจัดการข้อมูล Step 5 ข้อมูลเชื้อเพลิงเรียบร้อยแล้ว ให้คลิกปุ่ม "ต่อไป ->" ถ้าผู้แจ้งเคยยื่น เทคโนโลยี / ประเภทการใช้มากกว่า 1รายการ ระบบจะแสดงแท็บเทคโนโลยี / ประเภทการใช้ของ อันต่อไปสำหรับจัดการข้อมูลเชื้อเพลิง แต่ถ้าผู้แจ้งเคยยื่นเพียง 1เทคโนโลยี / ประเภทการใช้ ระบบ จะแสดงหน้า Step 6 ข้อมูลกำลังการผลิต แสดงข้อมูลกำลังการผลิตตามเทคโนโลยี / ประเภทการใช้ ที่ผู้ยื่นเคยแจ้งไว้
- 9. ให้ผู้แจ้งทำการจัดการข้อมูลกำลังการผลิตของเทคโนโลยี / ประเภทการใช้ที่เคยยื่นเรื่อง
- เมื่อจัดการข้อมูล Step 6 ข้อมูลกำลังการผลิตเรียบร้อยแล้ว ให้คลิกปุ่ม "ต่อไป ->" ถ้าผู้แจ้งเคยยื่น เทคโนโลยี / ประเภทการใช้มากกว่า 1รายการ ระบบจะแสดงแท็บเทคโนโลยี / ประเภทการใช้ของ อันต่อไปสำหรับจัดการข้อมูลกำลังการผลิต แต่ถ้าผู้แจ้งเคยยื่นเพียง 1เทคโนโลยี / ประเภทการใช้ ระบบจะแสดงหน้า Step 7 แนบเอกสาร สำหรับดูรายการเอกสารที่เคยแนบ
- กดติ๊กถูกข้างหน้า "ยอมรับเงื่อนไข คำรับร้องตนเองประกอบแบบแจ้งการประกอบกิจการพลังงานที่ ได้รับการยกเว้นไม่ต้องขอรับใบอนุญาต" ระบบแสดง Popup สำหรับให้อ่านรายละเอียดเงื่อนไขการ รับรองตนเอง
- 12. เมื่ออ่านรายละเอียดเงื่อนไขการรับรองตนเองเรียบร้อยแล้ว คลิกปุ่ม "ตกลง" ระบบปิด Popup
- คลิกปุ่ม "บันทึกข้อมูล" เพื่อบันทึกข้อมูลยื่นเรื่องจดแจ้งยกเว้น ระบบแสดงแจ้งเตือนทำรายการ สำเร็จ
- 14. คลิกปุ่ม "ตกลง" ระบบกลับไปหน้ารายการจดแจ้งยกเว้น และแสดงรายการจดแจ้งยกเว้นที่แก้ไข เป็นรายการใหม่สถานะ "ยื่นคำขอแล้วเสร็จ" พร้อมกับส่งอีเมลแจ้งผู้จดแจ้งยกเว้น เจ้าหน้าที่จะทำ การพิจารณาคำขอจดแจ้งยกเว้นที่แก้ไข เมื่อเจ้าหน้าที่ดำเนินการเสร็จสิ้นทั้งหมดแล้วผ่านการอนุมัติ รายการจดแจ้งยกเว้นใหม่จะถูกปรับสถานะเป็น "จดแจ้งยกเว้นแล้วเสร็จ" ผู้ยื่นเรื่องสามารถคลิกที่ "ดาวน์โหลดไฟล์" หน้ารายการ เพื่อดูหนังสือรับรองจดแจ้งยกเว้นรายการที่แก้ไขใหม่ ส่วนรายการ จดแจ้งยกเว้นรายการเก่าจะถูกปรับสถานะเป็น "ยกเลิก (เปลี่ยนแปลง)"

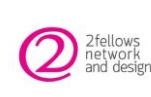

## 5. การยกเลิกกิจการจดแจ้งยกเว้น (เฉพาะรายการจดแจ้งยกเว้นแล้วเสร็จ)

หัวข้อต่อไปนี้จะอธิบายถึงขั้นตอนการยกเลิกกิจการจดแจ้งยกเว้น เมื่อรายการจดแจ้งยกเว้นแสดงสถานะเป็น "จดแจ้งยกเว้นแล้วเสร็จ" ผู้ยื่นจดแจ้งเคยได้หนังสือรับรองจดแจ้งยกเว้นแล้ว แต่ต้องการยกเลิกกิจการ

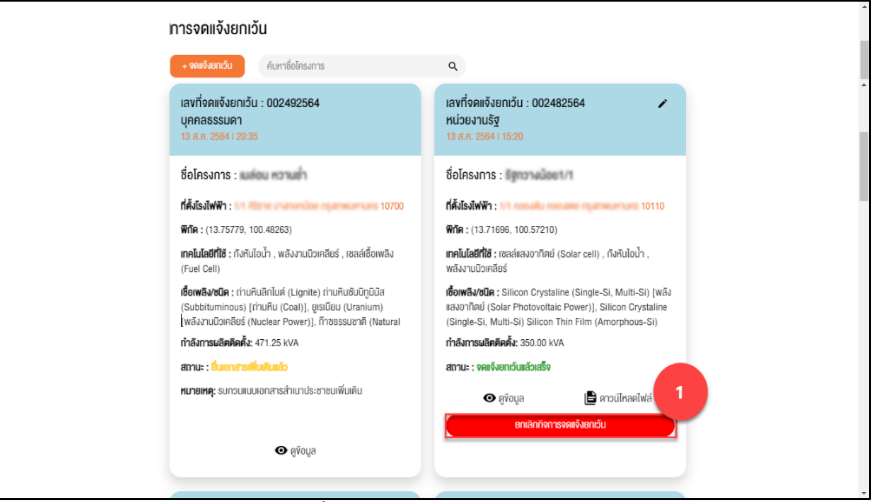

รูปภาพที่ 33 ขั้นตอนการยกเลิกกิจการจดแจ้งยกเว้น

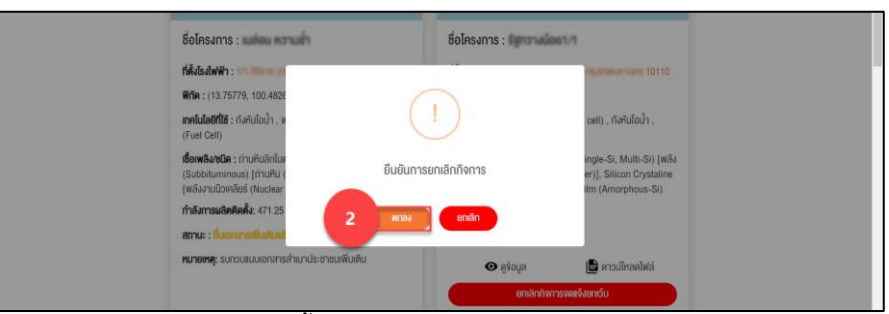

**รูปภาพที่ 34** ขั้นตอนการยกเลิกกิจการจดแจ้งยกเว้น (ต่อ)

| + งละชั่งสามวัน                                                                                                    | 0                                                                                          |
|----------------------------------------------------------------------------------------------------|--------------------------------------------------------------------------------------------|
| Harroonserva                                                                                                    | -                                                                                          |
| เลขที่จดแจ้งยกเว้น : 002492564                                                                                     | เลขที่จดแจ้งยกเว้น : 002482564 🖌                                                           |
| URRASSSUR1<br>13 J.R. 2564   20:35                                                                                 | 13 a.n. 2564   15:20                                                                       |
| ชื่อโครงการ : แม่เอน ความต่า                                                                                       | ชื่อโครงการ : มีขาวางน้อย1/1                                                               |
| ที่ตั้งไรงไฟฟ้า : 10700                                                                                            | ที่ตั้งโรงไฟฟ้า : 10110                                                                    |
| <b>ምሰቡ</b> : (13.75779, 100.48263)                                                                                 | <b>พิกัค</b> : (13.71696, 100.57210)                                                       |
| <b>เทคโนโลยีที่ใช้</b> : ทังหันไอน้ำ , พลังงานนิวเคลียร์ , เซลล์เชื้อเพลิง<br>(Fuel Cell)                          | <b>เกลโนโลยีที่ใช้</b> : เซลล์แสงอาทิตย์ (Solar cell) , กังหันไอน้ำ ,<br>พลังงานนิวเคลียร์ |
| เชื้อเพลิง/ชนิค : ถ่านหินลิกไนค์ (Lignite) ถ่านหินชับบิตูมินีส                                                     | เชื้อเพลิง/ชนิค : Silicon Crystaline (Single-Si, Multi-Si) [พลัง                           |
| (Subbituminous) [กายหม (Coal)], สูเริ่มขยบ (Uranium)<br>[พลังงานนิวเคลียร์ (Nuclear Power)], ก๊าซธรรมชาติ (Natural | (Single-Si, Multi-Si) Silicon Thin Film (Amorphous-Si)                                     |
| <b>ทำลังการผลิตติดตั้ง:</b> 471.25 kVA                                                                             | <b>กำลังการผลิตติดตั้ง:</b> 350.00 kVA                                                     |
| สถานะ : อื่นอาสารพื้นพิมพิอ                                                                                        | สถานะ : ยกเล็ก (กิจการ)                                                                    |
| <b>หมายเหตุ</b> : รบทวนแบบเอกสารสำเนาประชาชนเพิ่มเติม                                                              | 👁 ຍິ່ງເonິ່ອ                                                                               |
| O AVOUA                                                                                                    |                                                                                            |

รูปภาพที่ 35 ขั้นตอนการยกเลิกกิจการจดแจ้งยกเว้น (ต่อ)

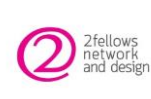

เมื่อรายการขอจดแจ้งยกเว้น เป็นสถานะ "จดแจ้งยกเว้นแล้วเสร็จ" ผู้ยื่นจดแจ้งเคยได้หนังสือรับรองจดแจ้ง ยกเว้นแล้ว แต่ต้องการยกเลิกกิจการจดแจ้งยกเว้น โดยมีขั้นตอนดังต่อไปนี้

- หน้ารายการจดแจ้งยกเว้น รายการสถานะ "จดแจ้งยกเว้นแล้วเสร็จ" ให้ผู้ใช้งานคลิกปุ่ม "ยกเลิก กิจการจดแจ้งยกเว้น" ที่รายการที่ต้องการยกเลิกกิจการ ระบบแสดง Popup ยืนยันการยกเลิก กิจการ
- คลิกปุ่ม "ตกลง" เพื่อยืนยันการยกเลิกกิจการจดแจ้งยกเว้น ระบบจะทำการปรับสถานะรายการจด แจ้งยกเว้นที่เลือกเป็น "ยกเลิก (กิจการ)" พร้อมกับส่งอีเมลแจ้งผู้จดแจ้งยกเว้น

#### 6. การลบรายการจดแจ้งยกเว้น

หัวข้อต่อไปนี้จะอธิบายถึงขั้นตอนการลบรายการยื่นเรื่องจดแจ้งยกเว้น โดยผู้ยื่นเรื่องสามารถลบรายการจด แจ้งยกเว้น เฉพาะรายการที่มีสถานะ "ยื่นคำขอแล้วเสร็จ" และ"อยู่ระหว่างการพิจารณา" ได้แล้วเท่านั้น

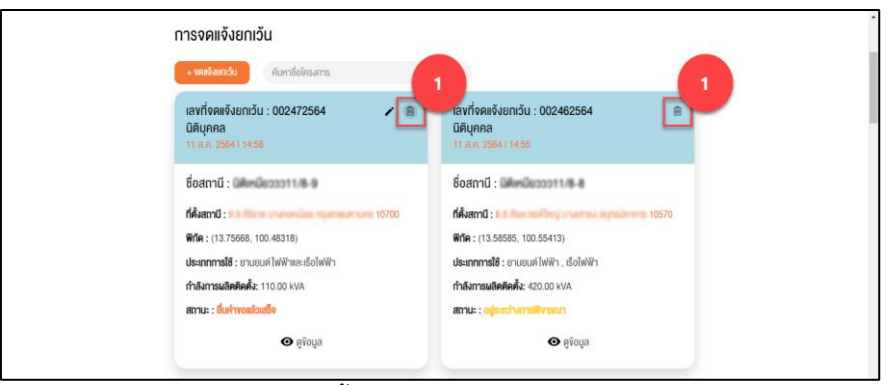

**รูปภาพที่ 36** ขั้นตอนการลบรายการจดแจ้งยกเว้น

| การจดแจ้งยกเว้น                                                         |                                                      |
|-------------------------------------------------------------------------|------------------------------------------------------|
| + จดตจังอาเว็น ดับหาซึ่งโค                                              | sims Q                                               |
| เลขที่จดแจ้งยาเรียน<br>มิดีบุคกล<br>11 ล.ค. 2564 114.58                 | 564 🖌 🖹 เลขที่จดหจังยกเว้น : 002462564 🖀<br>มิตินกคล |
| ชื่อสถามี : มีอสถามี :                                                  |                                                      |
| <b>พิทัต</b> : (13.75668, 100.4831<br><b>ประเภทการใช้</b> : ยามยนต์ไฟฟั | ยืนยันการลบกิจการจดเเจ้งยกเว้น                       |
| ทำเริ่มการแสิตติมพื้น: 110.00<br>สถานะ : ชั้นคำขอสอเสร็จ                |                                                      |
| 👁 คูพั                                                                  | ວບຸລ 🧿 ສູ່ນ້ວບຸລ                                     |

**รูปภาพที่ 37** ขั้นตอนการลบรายการจดแจ้งยกเว้น (ต่อ)

เมื่อรายการขอจดแจ้งยกเว้น อยู่ในสถานะ "ยื่นคำขอแล้วเสร็จ" และ"อยู่ระหว่างการพิจารณา" ผู้ยื่นคำขอ สามารถลบรายการจดแจ้งยกเว้น โดยมีขั้นตอนดังต่อไปนี้

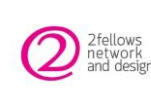

- หน้ารายการจดแจ้งยกเว้น รายการสถานะ "ยื่นคำขอแล้วเสร็จ" และ "อยู่ระหว่างการพิจารณา" ให้ ผู้ใช้งานคลิกไอคอนถังขยะ "
   ที่รายการที่ต้องการลบ ระบบแสดงแจ้งเตือนยืนยันการลบกิจการ จดแจ้งยกเว้น
- 2. คลิกปุ่ม "ตกลง" ระบบลบรายการจดแจ้งยกเว้นที่ผู้ใช้งานเลือก

# 7. การค้นหารายการจดแจ้งยกเว้น

หัวข้อต่อไปนี้จะอธิบายถึงขั้นตอนการค้นหารายการจดแจ้งยกเว้น ที่ผู้แจ้งได้เคยยื่นเรื่องจดแจ้งยกเว้นเข้ามา ในระบบแล้ว

| การจดแจ้งยกเว้น                                                                                                    |
|----------------------------------------------------------------------------------------------------|
| + vanýamóu ato mana a                                                                                                    |
| เลขที่จะตะจึงยกเว็ม : 0226/2564 @<br>บุคลลธรรมผา<br>6.ส.ก. 256410855                                                                    |
| ชื่อโครงการ : สรีช                                                                                                    |
| <b>fikisalwin</b> :<br>10210                                                                                                    |
| Wife: (13.90482, 100.56338)                                                                                                    |
| <b>เทคโนโลยีที่ได้</b> : เซลล์แสงอาทิตย์ (Solar cell)                                                                                   |
| เชื้อเพริลษณิส : Silicon Crystaline (Single-Si, Multi-Si)<br>Silicon Thin Film (Amorphona-Si) (พลิมสมงาทิศใ (Solar<br>Photoxilar Fower) |
| ทำลังการผลิตติดนี้: 1.00 KVA                                                                                                    |
| atmu: : e <mark>şs-Hohansilvasan</mark>                                                                                                 |
| 👁 ສູເດກິສ                                                                                                    |
|                                                                                                    |

**รูปภาพที่ 38** ขั้นตอนการค้นหารายการจดแจ้งย<sup>ุ</sup>กเว้น

เมื่อผู้ใช้งานต้องการค้นหารายการจดแจ้งยกเว้น มีขั้นตอนดังต่อไปนี้

- 1. ให้ผู้ใช้กรอกชื่อโครงการ ที่ต้องการค้นหา
- เมื่อกรอกชื่อโครงการเรียบร้อย คลิกไอคอนค้นหา " sะบบแสดงชื่อโครงการ/ชื่อสถานีตามที่ ผู้ใช้งานค้นหา